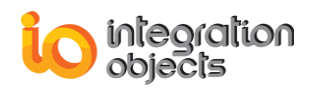

# Integration Objects' Solution for Interfacing with Wonderware Historian

## OPC HDA Server for Wonderware IndustrialSQL Version 1.4 Rev.3

# **USER GUIDE**

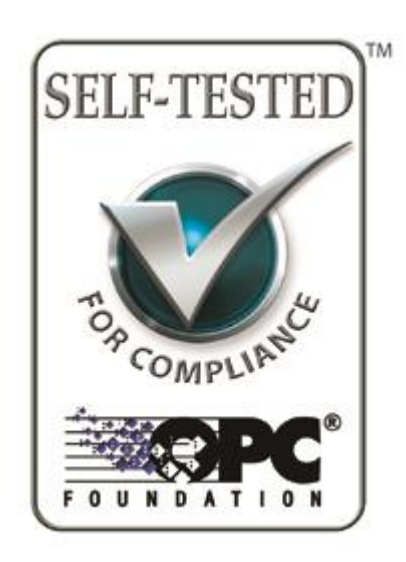

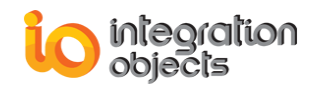

OPC HDA Server for InSQL User Guide Version 1.4 Rev.3 August 2016

Copyright © 2006-2016 Integration Objects

All rights reserved. No part of this document may be reproduced, stored in a retrieval system, translated, or transmitted, in any form or by any means, electronic, mechanical, photocopying, recording, or otherwise, without the prior written permission of Integration Objects.

Windows® and Windows NT® are registered trademarks of Microsoft Corporation.

OPC Foundation Self-Tested for Compliance logo is a trademark of the OPC Foundation and may be used only by written permission of the OPC Foundation. Any unauthorized use of the Self-Tested for Compliance logo is prohibited.

OPC Foundation Self-Tested for Compliance logo indicates that this product has been tested by the manufacturer to be compliant with the following OPC Specifications: Historical Data Access 1.00 Historical Data Access 1.10 Historical Data Access 1.20

Additional information about compliance testing, logo program and a summary of test results for **OPC HDA Server for InSQL** can be found at <u>www.opcfoundation.org</u>.

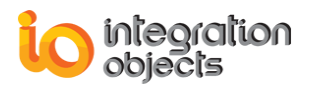

## **TABLE OF CONTENTS**

| PRI                  | EFACE                                   |
|----------------------|-----------------------------------------|
| INT                  | <b>TRODUCTION</b>                       |
| <u>1. C</u>          | <b>DVERVIEW</b> 10                      |
| <u>2. A</u>          | ARCHITECTURE                            |
| <u>3. C</u>          | DPC HDA SERVER FEATURES 11              |
| 3.1.<br>3.2.<br>3.3. | OPC HISTORICAL DATA ACCESS CAPABILITIES |
| <u>4. C</u>          | DPC COMPATIBILITY 15                    |
| <u>5. v</u>          | VONDERWARE HISTORIAN COMPATIBILITY 15   |
| <u>6. S</u>          | YSTEM REQUIREMENTS 15                   |
| <u>GE'</u>           | TTING STARTED 16                        |
| <u>1.</u>            | PRE-INSTALLATION CONSIDERATIONS 16      |
| <u>2.</u>            | INSTALLING THE OPC SERVER 16            |
| <u>3.</u>            | SERVER REGISTRATION 17                  |
| <u>4.</u>            | RUNNING THE OPC HDA SERVER              |
| <u>5.</u>            | REMOVING THE OPC SERVER                 |
| <u>CO</u>            | NFIGURATION                             |
| <u>1.</u>            | <u>OVERVIEW</u>                         |

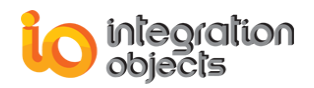

| 2. OPC TAG CONFIGURATION                                  | 22         |
|-----------------------------------------------------------|------------|
|                                                           |            |
| 3. <u>SERVER CONFIGURATION</u>                            | <u> 26</u> |
|                                                           |            |
| 3.1 CONFIGURING THE SERVER LINK                           | 26         |
| 3.1.1 ADDING A SERVER LINK AND CONNECTING TO THE DATABASE | 26         |
| 3.1.1.1 DEFAULT INSQL CONNECTION                          | 26         |
| 3.1.1.2 CUSTOM INSQL CONNECTION                           | 30         |
| 3.1.2 ENABLING/DISABLING A SERVER LINK                    | 35         |
| 3.1.3 EDITING A SERVER LINK                               | 35         |
| 3.1.4 RENAMING A SERVER LINK                              | 37         |
| 3.1.5 DELETING A SERVER LINK                              | 37         |
| 3.1.6 DELETING ALL                                        | 37         |
| 3.2 CONFIGURING THE OBJECT LINK                           | 37         |
| 3.2.1 Adding an Object Link                               | 37         |
| 3.2.2 ENABLING/DISABLING AN OBJECT LINK                   | 43         |
| 3.2.3 EDITING OBJECT LINK                                 | 44         |
| 3.2.4 SAVING OLD COLUMNS MAPPING                          | 46         |
| 3.3 ITEM ID SYNTAX                                        | 46         |
|                                                           |            |
| 4. ALIAS CONFIGURATION                                    | 46         |
|                                                           |            |
|                                                           | 16         |
| 4.1 CONFIGURING THE ALIAS OROUP                           | 40         |
| 4.1.1 ADDING OROUP ALIAS                                  | 40         |
| 4.1.2 RENAMING OROUP ALIAS                                | 47         |
| 4.1.5 DELETING OROUP ALIAS                                | 47         |
| 4.1.4 DELETING ALL.                                       | 47         |
| 4.2 CONFIGURING ALIASES                                   | 40         |
| 4.2.1 ADDING AN ALIAS                                     | 40         |
| 4.2.2 DROWSE CONFIGURED TIEMS TREE                        | 40         |
| 4.2.5 KEFKESH TABLE NAMES LIST                            | 49<br>51   |
| 4.2.4 KENAMING ALIAS                                      | 51         |
| 4.2.5 EDITING ALIAS                                       | 51         |
| 4.2.0 DELETING ALIAS                                      | 51         |
| 4.5 IMPORTING/EXPORTING ALIASES CONFIGURATION             | 52         |
| 4.4 TIEM IDS SYNTAX                                       | 52         |
|                                                           |            |
| 5. GENERAL CONFIGURATION                                  | <u>53</u>  |
|                                                           |            |
| 5.1 EXECUTING SOL SCRIPT                                  | 53         |
| 5.2 DATABASE RECOVERY                                     | 54         |
| 5.3 SERVER/LOG SETTINGS                                   | 55         |
| 5.4 VIEW CONFIGURATION ERRORS                             | 56         |
|                                                           | 20         |
| DCOM CONFICUDATION                                        |            |
| DUUM UUNFIGUKATIUN                                        | 57         |

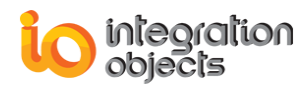

| <u>1.</u> | CONFIGURING THE SERVER FOR DCOM | <u>57</u> |
|-----------|---------------------------------|-----------|
| <u>2.</u> | CONFIGURING THE CLIENT FOR DCOM | <u>64</u> |
| <u>TR</u> | OUBLESHOOTING                   | <u>67</u> |
| <u>1.</u> | LOGGING                         | <u>67</u> |
| <u>2.</u> | DCOM                            | <u>70</u> |
| TI        | PS                              | <u>74</u> |
| <u>1.</u> | TRUNCATED DATA                  | <u>74</u> |
| <u>2.</u> | SERVER SPECIFIC ERRORS          | <u>74</u> |

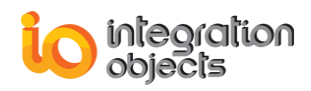

## **TABLE OF FIGURES**

| Figure 1: System architecture                                   | . 11 |
|-----------------------------------------------------------------|------|
| Figure 2: Start menu                                            | . 18 |
| Figure 3: Server menu                                           | . 19 |
| Figure 4: Control panel                                         | . 19 |
| Figure 5: Graphical user interface                              | .22  |
| Figure 6: Configure connection                                  | 23   |
| Figure 7: Configure tags                                        | .24  |
| Figure 8: Validate OPC tags                                     | 25   |
| Figure 9: Add server link (Default InSQL Connection)            | 26   |
| Figure 10: Add default InSQL connection                         | .27  |
| Figure 11: Added server link                                    | .28  |
| Figure 12: Table's settings                                     | 29   |
| Figure 13: View added server link (default InSQL configuration) | .30  |
| Figure 14: Add server link (custom InSQL connection)            | 30   |
| Figure 15: Add custom InSQL connection                          | .31  |
| Figure 16: Add table link                                       | .32  |
| Figure 17: Configure tags window                                | .33  |
| Figure 18: Configure table window                               | .34  |
| Figure 19: View added server link (custom InSQL configuration)  | .34  |
| Figure 20: Edit server link                                     | .36  |
| Figure 21: Rename server link                                   | 37   |
| Figure 22: New object link                                      | .38  |
| Figure 23: Pre-configured table                                 | 40   |
| Figure 24: Interpolation parameters                             | 42   |
| Figure 25: SQL auerv                                            | 43   |
| Figure 26: Edit pre-configured table settings                   | 45   |
| Figure 27: New alias group                                      | .47  |
| Figure 28: Rename group alias                                   | 47   |
| Figure 29: New alias                                            | 48   |
| Figure 30: Select an item                                       | 49   |
| Figure 31: Select canonical data type                           | 50   |
| Figure 32: View alias properties                                | 51   |
| Figure 33: Rename alias                                         | 51   |
| Figure 34: Alias configuration menu                             | .52  |
| Figure 35: Alias configuration toolbar                          | .52  |
| Figure 36: Execute SQL script menu                              | .53  |
| Figure 37: Alias configuration toolbar                          | 53   |
| Figure 38: Execute SQL script                                   | .54  |
| Figure 39: Configuration error when executing SQL script        | 54   |
| Figure 40: Database recovery menu                               | .54  |
| Figure 41: Database recovery settings                           | .55  |
| Figure 42: General settings                                     | 55   |
| Figure 43: DCOM config                                          | .58  |
| Figure 44: Default configuration                                | 59   |
| Figure 45: DCOM configuration                                   | 60   |
| Figure 46: Location                                             | 61   |
| -                                                               |      |

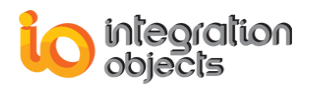

| Figure 47: Security         | 62 |
|-----------------------------|----|
| Figure 48: Identity         | 63 |
| Figure 49: Default security | 64 |
| Figure 50: Location         |    |
| Figure 51: DCOM settings    | 72 |
| Figure 52: Properties       | 72 |
| Figure 53: Identity         | 73 |

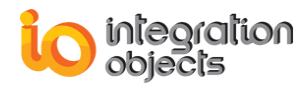

## PREFACE

## About this Guide

This guide:

- Describes the main features offered by Integration Objects' OPC HDA Server for InSQL,
- Lists the system requirements for installing and running Integration Objects' OPC HDA Server for InSQL,
- Explains how to configure this OPC HDA Server for database management;
- Explains how to use and run this OPC server,
- Describes all required DCOM settings on both the server and client sides.

#### Audience

This document is intended for users looking for applications that provide connectivity to IndustrialSQL databases. Knowledge of the basics of OPC HDA (Historical Data Access) standard is assumed. It is also expected that you have some prior knowledge of InSQL database configuration and SQL queries.

#### **Related Documentation**

OPC Foundation (www.opcfoundation.org)

OPC Historical Data Access

Wonderware

• IndustrialSQL documentation

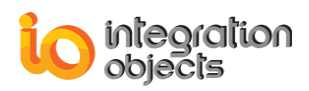

## **Customer Support Services**

| Phone                     | Email                                  |
|---------------------------|----------------------------------------|
| Americas:                 | Support:                               |
| +1 713 609 9208           | customerservice@integrationobjects.com |
| Europe-Africa-Middle East | Sales:                                 |
| +216 71 195 360           | sales@integrationobjects.com           |
|                           | Online:                                |
|                           | www.integrationobjects.com             |

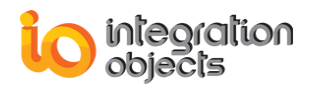

## INTRODUCTION

## 1. OVERVIEW

Integration Objects' OPC HDA Server for InSQL is a PC-based software application that is designed to offer full access to archived data monitored by the InSQL database systems to any OPC HDA client.

This chapter contains the following parts:

- First, we present a global architecture showing the interaction between this OPC server, OPC clients and the various supported databases in a client/server environment.
- Second, we describe all OPC Historical Data Access interfaces supported by this server.
- Finally, we enumerate software and hardware system requirements.

### 2. ARCHITECTURE

The OPC HDA Server for InSQL reads and updates data from/to the historian database via ADO (Active Data Objects) technology. It can be accessed locally or remotely via DCOM by any OPC HDA client.

The following figure describes a Client/Server architecture that shows the interaction between OPC HDA clients, OPC HDA servers and databases.

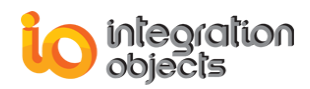

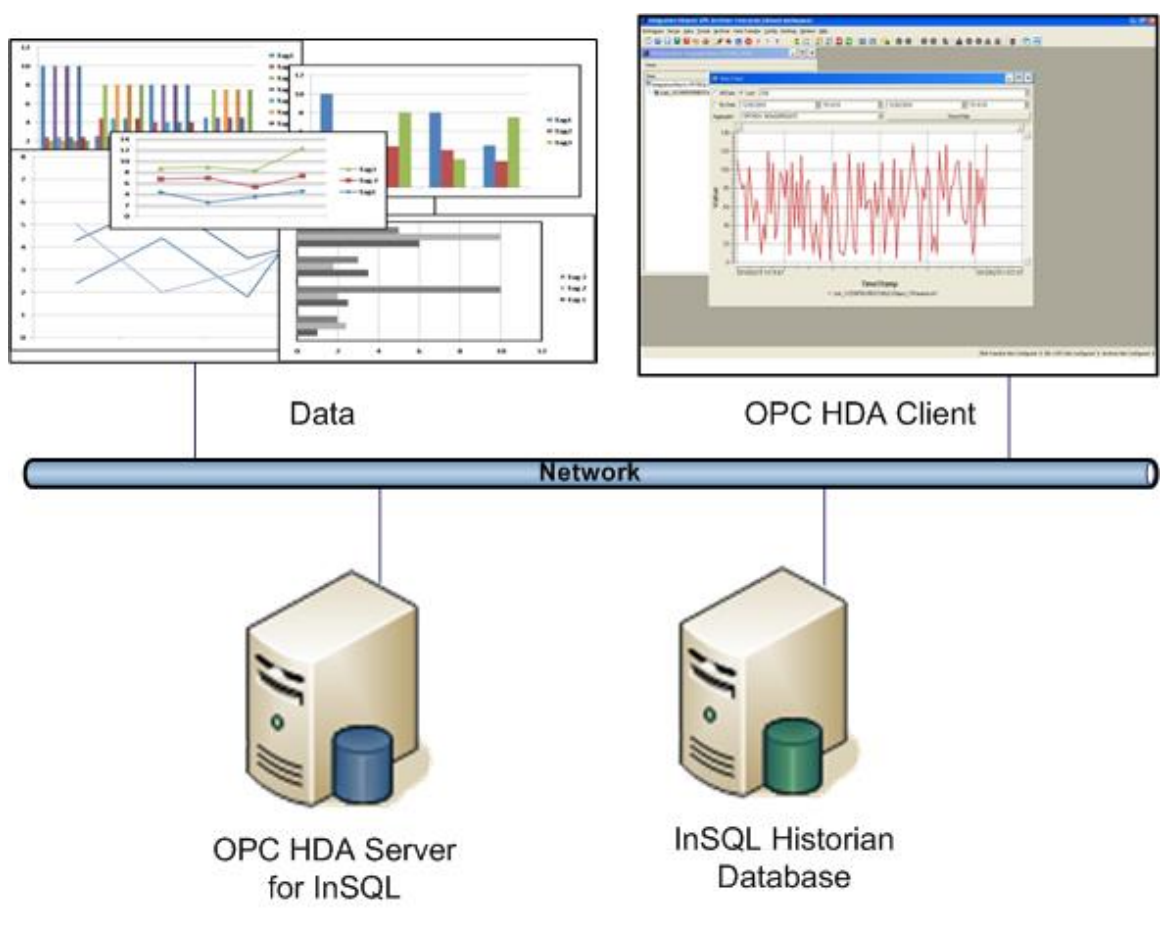

Figure 1: System architecture

This OPC HDA Server communicates with InSQL (IndustrialSQL) via ADO technology using the required OLE DB Provider.

### **3. OPC HDA SERVER FEATURES**

This section describes and enumerates features offered by this OPC HDA Server including OPC HDA services and server/database configuration.

#### **3.1. OPC HISTORICAL DATA ACCESS CAPABILITIES**

This OPC HDA Server allows any OPC HDA client to retrieve simple and processed data from the pre-configured Wonderware database. Simple data retrieval includes raw reads and reads at time. However, summary data is computed using analysis functions such as average, interpolation, etc. Historical data can also be updated. You can insert

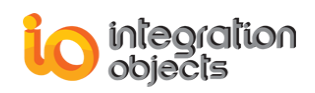

new data or replace existing raw(s) (checking the timestamp of the HDA item). You can also delete raw(s) for a specified time or during a time range when required.

This update feature depends on the Wonderware historian license. If you do not have a valid license, you may receive the following error message:

This Historian server is not licensed for modification of history data

For more details, you can refer to the "**OPC HDA Fundamentals.pdf**" delivered in the package (see the "Integration Objects\Integration Objects' OPC HDA Server for InSQL\Documents" directory under the Program Files folder).

| Object        | Interface                           | Supported |
|---------------|-------------------------------------|-----------|
|               | IOPCCommon                          | Yes       |
|               | IOPCHDA_Server                      | Yes       |
|               | IOPCHDA_SyncRead                    | Yes       |
|               | IOPCHDA_SyncUpdate (optional)       | Yes       |
| OPCHDAServer  | IOPCHDA_SyncAnnotations (optional)  | No        |
|               | IOPCHDA_AsyncRead (optional)        | Yes       |
|               | IOPCHDA_AsyncUpdate (optional)      | Yes       |
|               | IOPCHDA_AsyncAnnotations (optional) | No        |
|               | IOPCHDA_Playback (optional)         | No        |
|               | IConnectionPointContainer           | Yes       |
| OPCHDABrowser | IOPCHDA_Browser                     | Yes       |

Following are the currently supported OPC HDA interfaces.

This server does not support the annotations and playback interfaces of the HDA standard, both of which are optional interfaces.

#### Supported attributes

These are the standard HDA attributes supported by the server:

- OPCHDA\_DATA\_TYPE: Specifies the data type for the item.
- OPCHDA\_ITEMID: Specifies the item id.

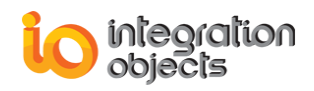

#### Supported aggregates

This server supports the following standard aggregates defined by the OPC Foundation<sup>1</sup>:

- OPCHDA\_AVERAGE: the average data over the resample interval
- OPCHDA\_TOTAL: the totalized value (time integral) of the data over the resample interval
- OPCHDA\_COUNT: the number of raw values over the resample interval
- OPCHDA\_INTERPOLATIVE: used for retrieving interpolated values
- OPCHDA\_START: the value at the beginning of the resample interval. The time stamp is the time stamp of the beginning of the interval.
- OPCHDA\_TIMEAVERAGE: the time weighted average data over the resample interval.
- OPCHDA\_STDEV: the standard deviation over the resample interval
- OPCHDA\_MINIMUMACTUALTIME: the minimum value in the resample interval and the timestamp of the minimum value
- OPCHDA\_MINIMUM: the minimum value in the resample interval
- OPCHDA\_MAXIMUMACTUALTIME: the maximum value in the resample interval and the timestamp of the maximum value
- OPCHDA\_MAXIMUM: the maximum value in the resample interval.
- OPCHDA\_END: the value at the end of the resample interval. The time stamp is the time stamp of the end of the interval.
- OPCHDA\_DELTA: the difference between the first and last value in the resample interval
- OPCHDA\_REGSLOPE: the slope of the regression line over the resample interval
- OPCHDA\_REGCONST: the intercept of the regression line over the resample interval. This is the value of the regression line at the start of the interval.
- OPCHDA\_REGDEV: the standard deviation of the regression line over the resample interval
- OPCHDA\_VARIANCE: the variance over the sample interval
- OPCHDA\_RANGE: the difference between the minimum and maximum value over the sample interval

<sup>&</sup>lt;sup>1</sup> Aggregates descriptions are defined per the "OPC Historical Data Access Custom Interface Standard version 1.1" specification provided by OPC Foundation.

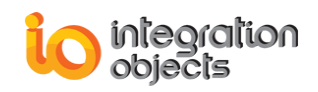

- OPCHDA\_DURATIONGOOD: the duration (in seconds) of time in the interval during which the data is good
- OPCHDA\_DURATIONBAD: the duration (in seconds) of time in the interval during which the data is bad
- OPCHDA\_PERCENTGOOD: the percent of data (1 equals 100 percent) in the interval which has good quality
- OPCHDA\_PERCENTBAD: the percent of data (1 equals 100 percent) in the interval which has bad quality
- OPCHDA\_ANNOTATIONS: the number of annotations in the interval
- OPCHDA\_ WORSTQUALITY: the worst quality of data in the interval

#### **3.2. EASY-TO-USE INTERFACE FOR DATABASE CONFIGURATION**

Integration Objects' OPC HDA server for InSQL offers an intuitive graphical user interface to manage the supported databases. This configuration tool aims to configure tag IDs, data types, access rights, start bound, end bound, etc. Database configuration should be saved in an XML file for the next OPC HDA Server launch (configured tags are not added at runtime). The user can also Import/Export tag configurations from/to a CSV file.

At server start-up, it loads the configuration file to create tags and build its address space. The server also retrieves all database information like table names and matching between tag and column names to allow transactions from the server to the database.

#### 3.3. BUILDING OPC HDA SERVER ADDRESS SPACE

The user has two options to build the OPC HDA server address space:

- Automatic discovery: by default, the OPC HDA Server automatically browses the configured historian tables to identify the OPC tags list and created its address space accordingly.
- Import tags from CSV file: The user can edit his current configuration by importing the CSV file specifying the OPC tags to be included in the address space of the OPC HDA server. The CSV file is to be generated using the OPC tag configuration tool.

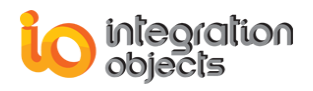

### 4. OPC COMPATIBILITY

Integration Objects' OPC HDA Server for InSQL implements the OPC Historical Data Access (HDA) specifications version 1.1 and 1.2.

## 5. Wonderware Historian COMPATIBILITY

Integration Objects' OPC HDA Server for InSQL is compliant with the following Wonderware Historian versions:

- Wonderware Historian 9.0
- Wonderware Historian 10
- Wonderware Historian 2012 or 2012 R2
- Wonderware Historian 2014 or 2014 R2

#### 6. SYSTEM REQUIREMENTS

This application was successfully installed and executed under the following operating systems:

- o Windows XP
- $\circ \quad \text{Windows Seven}$
- o Windows 8
- o Windows 10
- Windows Server 2003
- o Windows Server 2008
- Windows Server 2012
- Installing and running the application should be using administrator account
- Required OPC DLLs (described in more details in the next chapter).
- An OPC HDA client compliant with OPC HDA 1.1 and 1.2 standards (Integration Objects' OPC HDA clients are available through the following link: <u>http://www.integrationobjects.com</u>).

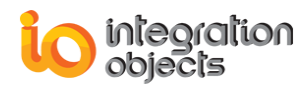

## **GETTING STARTED**

### **1. PRE-INSTALLATION CONSIDERATIONS**

First of all, you have to install the OPC Proxy/Stub DLLs. These DLLs are opccomn\_ps.dll, opcproxy.dll and opchda\_ps.dll.

These files are available for download from the OPC Foundation web site. You can follow this link to download the OPC core Components:

https://opcfoundation.org/developer-tools/developer-kits-classic/core-components/

These DCOM proxy/stub libraries are copied on the target system under the "system32" folder.

They should be registered:

- automatically: if you installed them from OPC core components without any problem
- manually: by using the **regsvr32** command as shown below:

Example (Windows XP)

/regsvr32 "C:\WINDOWS\system32\opcproxy.dll" (if your system drive is "C:")

/regsvr32 "C:\WINDOWS\system32\opccomn\_ps.dll"

/regsvr32 "C:\WINDOWS\system32\ opchda\_ps.dll".

In order to properly run the tag configuration tool (OPCTagConfigurationTool.exe), you have to install the .NET Framework version 2.0 or higher.

## 2. INSTALLING THE OPC SERVER

The following are the required steps to install the OPC HDA Server for InSQL:

- 1. Double click on the installation executable.
- 2. Follow the installer wizard as it guides you through the rest of the installation.

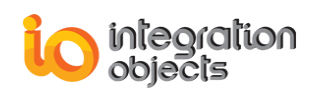

The installation copies all necessary files to the target folder, creates a shortcut icon to invoke the OPC HDA Server in the Start menu and makes an un-installation entry in the Add/Remove Programs Window in the Control Panel.

For remote connection to this OPC server, you can apply the following registration files copied in the "Integration Objects\Integration Objects' OPC HDA Server for InSQL\Reg Files" directory under the Program Files folder:

 Win2K\_XP\_RemoteServerReg.reg: should be applied on Windows Server 2000 or Windows XP Professional platforms.

## 3. SERVER REGISTRATION

In compliance with the OPC and COM specifications, the OPC HDA Server for InSQL creates the following registry entries under HKEY\_CLASSES\_ROOT when installed on the target system. These entries are removed when the server is uninstalled:

| Registry Key                                                                                | Value                                                                               |
|---------------------------------------------------------------------------------------------|-------------------------------------------------------------------------------------|
| IntegrationObjects.OPCHDA.InSQL                                                             | Integration Objects OPC HDA Server for<br>InSQL; http://www. integrationobjects.com |
| IntegrationObjects.OPCHDA.InSQL \CLSID                                                      | { <i>CLSID</i> } =<br>{682B0E0D-C1F8-4d46-914B-<br>D24CCD667246 }                   |
| CLSID\{ <b>CLSID</b> }                                                                      | Integration Objects OPC HDA Server for<br>InSQL; http://www. integrationobjects.com |
| CLSID\{ <b>CLSID</b> }\AppID                                                                | {CLSID}                                                                             |
| CLSID\{ <b>CLSID</b> }\Implemented<br>Categories\{7DE5B060-E089-11d2-A5E6-<br>000086339399} | Historical Data Access Specification 1.1                                            |
| CLSID\{ <b>CLSID</b> }\LocalServer32                                                        | Path to server executable (OPCHDAInSQL.exe).                                        |
| CLSID\{ <b>CLSID</b> }\ProgID                                                               | IntegrationObjects.OPCHDA.InSQL                                                     |

#### MANUAL REGISTRATION

The OPC HDA Server can also be registered manually using command-line parameters for the server executable in a command line window:

[-RegServer] or [/RegServer]

This command adds the necessary entries into the system registry. For example, in the command prompt window, you type:

Prompt> OPCHDAInSQL.exe -RegServer

*Prompt* is the path of the target directory where the OPCHDAInSQL.exe is located.

## 4. RUNNING THE OPC HDA SERVER

To start the OPC HDA Server manually, click on Start → Programs → Integration Objects → OPC HDA Server for InSQL → OPC HDA Server for InSQL

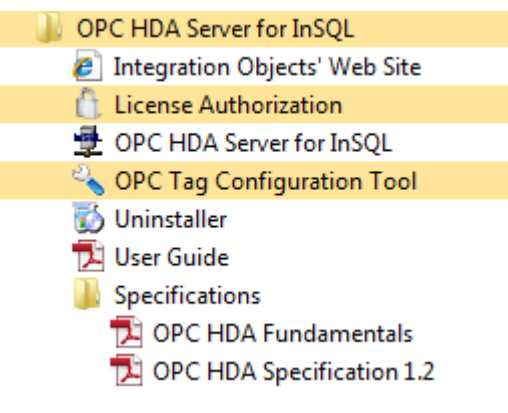

Figure 2: Start menu

If the server is not currently running, COM will attempt to launch it when the first client attempts to connect to it.

If it runs as a local executable when starting, a small icon appears in the tool tray at the right-hand side of the Task Bar.

In some cases, when a remote client tries to connect the OPC server, the OPC server's GUI does not show up. This is due to the DCOM configuration. You should set the Identity for your OPC HDA Server to "This user". Refer to the DCOM configuration chapter for more details on how to configure DCOM.

Right click on the icon to display the following menu.

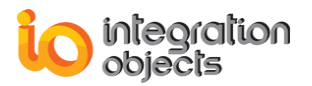

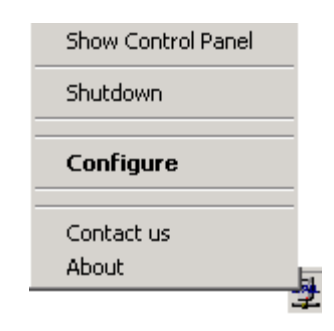

Figure 3: Server menu

Click **Show Control Panel** to display the control panel for the server (Figure 4). The control panel displays general statistics for the server, such as the number of clients currently connected. It also displays the status of the server. The server state can be RUNNING or SUSPENDED.

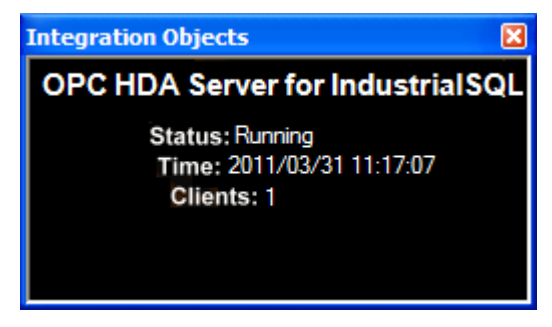

Figure 4: Control panel

Click Shutdown to stop the OPC server.

Click **About** from the menu to display the About Box for the server. The About Box contains the server name and version number as well as other information about the software and Integration Objects.

Click **Contact us** to get helpful links or to ask for further information about this product and Integration Objects.

Click **Configure** to configure this server (the next chapter explains in details this server functionality).

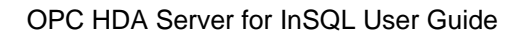

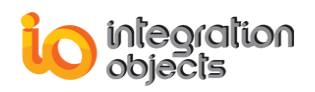

## 5. REMOVING THE OPC SERVER

You can manually remove all registry information related to this OPC HDA Server by using one of the following command-line parameters:

[-UnregServer] or [/UnregServer]

To properly remove the server from your machine, close all OPC HDA Server applications and documents. To do it automatically, just click the **Uninstaller** short-cut icon in the Start menu.

The OPC HDA Server can also be removed manually as follows:

- 1. Click Start.
- 2. Click Settings.
- 3. Click Control Panel.
- 4. Click Add/Remove Programs.
- 5. In Add/Remove Programs dialog screen select "Integration Objects OPC HDA Server for InSQL".
- 6. Click Change/Remove, then OK.

The software will be removed with all registry entries and shortcuts created by the installation.

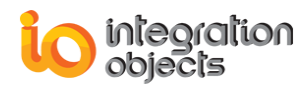

## CONFIGURATION

## 1. OVERVIEW

Users can configure this server with an intuitive GUI (Graphical User Interface) database management.

We distinguish the following main sections:

- **1.** Server Configuration: describes how to configure server object links to InSQL database.
- **2.** Tag Configuration: describes how to export OPC Tags list from a historian table using the OPC configuration tool.
- **3.** Alias Configuration: user has the possibility to configure alias names for tags with complicated identification.
- **4.** General Configuration: contains server logging parameters and database recovery settings used once the connection is lost.

The main window consists of a menu bar (1), a toolbar (2) and two sub-views (a tree view (3) and a list view (4)).

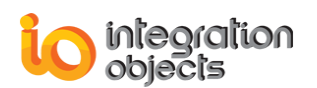

| 🔹 Integration Objects' Database Confi              | igurati  | on [C:\Program Files\           | Integration Objects\In | tegration Obj | jects' OPC HDA S |  |
|----------------------------------------------------|----------|---------------------------------|------------------------|---------------|------------------|--|
| Eile Options Alias Configuration View Help         | 1        |                                 |                        |               |                  |  |
| D 🛩 🖬 🛱 SIL 🕸 🐼 2                                  |          |                                 |                        |               |                  |  |
| Server Configuration                               | A        | ttribute                        | Current Value          |               | 4                |  |
| InSQL Connection 1                                 | Ob       | ject Type                       | CONFIGURED TABLE       |               |                  |  |
| DiscreteHistory                                    | Lin      | k Description                   | New InSQL Connecti     | on            |                  |  |
| AnalogHistory                                      | Ob       | ject Name<br>ject Description   | AnalogHistory          |               |                  |  |
| Alias Configuration                                | Ta       | ble Name                        | Runtime.v_AnalogHi     | story         |                  |  |
| Alias SysString                                    | HD       | A Tag Name<br>A Tag Value       | TagName                |               |                  |  |
| Alias_SysConfiguration                             | HD       | A Tag Quality                   | OPCQuality             |               |                  |  |
| Alias_SysConfigStatus                              | HD       | A Tag Type                      | DataTara               |               |                  |  |
|                                                    | HD       | A Tag Timestamp<br>rsioned Data | wwVersion              |               |                  |  |
|                                                    | Ľ        |                                 |                        |               |                  |  |
|                                                    | E        |                                 |                        |               |                  |  |
|                                                    |          |                                 |                        |               |                  |  |
|                                                    |          |                                 |                        |               |                  |  |
|                                                    |          |                                 |                        |               |                  |  |
|                                                    |          |                                 |                        |               |                  |  |
|                                                    |          |                                 |                        |               |                  |  |
|                                                    |          |                                 |                        |               |                  |  |
|                                                    |          |                                 |                        |               |                  |  |
|                                                    |          |                                 |                        |               |                  |  |
|                                                    |          |                                 |                        |               |                  |  |
|                                                    |          |                                 |                        |               |                  |  |
|                                                    |          |                                 |                        |               |                  |  |
|                                                    |          |                                 |                        |               |                  |  |
|                                                    |          |                                 |                        |               |                  |  |
|                                                    |          |                                 |                        |               |                  |  |
|                                                    |          |                                 |                        |               |                  |  |
|                                                    |          |                                 |                        |               |                  |  |
|                                                    |          |                                 |                        |               |                  |  |
|                                                    |          |                                 |                        |               |                  |  |
|                                                    |          |                                 |                        |               |                  |  |
|                                                    |          |                                 |                        |               |                  |  |
|                                                    |          |                                 |                        |               |                  |  |
|                                                    |          |                                 |                        |               |                  |  |
|                                                    |          |                                 |                        |               |                  |  |
|                                                    | 1        |                                 |                        |               |                  |  |
| For further information, please contact us at cust | tomerser | vice@integ-objects.com          |                        |               |                  |  |

Figure 5: Graphical user interface

## 2. OPC Tag Configuration

Users can specify the OPC tags to be included in the OPC HDA server address space by using the OPC tag configuration tool. This tool allows you to export the selected OPC Tags list from your historian table into a specific CSV file. This file will be afterwards imported to the OPC HDA Server for InSQL.

To do so, you need to follow these steps:

1. Run the OPC tag configuration tool using an administrator account.

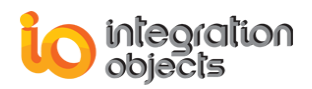

2. Configure the parameters to connect to the Wonderware historian.

| 🔦 Industrial SQL C            | onnection                       |                 | ×              |  |
|-------------------------------|---------------------------------|-----------------|----------------|--|
| Server Name<br>Authentication | 192.168.0.232<br>SQL Server Aut | hentication     | T              |  |
| User name<br>Password         | wwAdmin                         |                 |                |  |
| Communication                 | Timeout 10                      |                 | (Second)       |  |
| Query Timeout                 | 300                             |                 | (Second)       |  |
| Database                      | Runtime                         |                 | ▼ Refresh      |  |
|                               |                                 | Test connection | Configure Tags |  |

**Figure 6: Configure connection** 

- 3. Select the Runtime database and then click the **Configure Tags** button to proceed.
- 4. Select the historian table name.

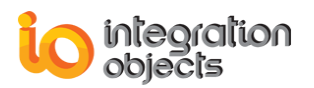

| 🔧 Configure Tags                            |             | ×           |
|---------------------------------------------|-------------|-------------|
| Table Name TagName                          | ▼ Item Type |             |
| Select all Items     Enter the OPC Tag Name |             | Import Tags |
| ItemID                                      |             | *           |
| StringHistory/SysString                     |             |             |
| DiscreteHistory/SysDataImport               |             |             |
| DiscreteHistory/SysDataAcq2                 |             |             |
| DiscreteHistory/SysStorage                  |             |             |
| DiscreteHistory/SysClientAccessPoint        |             |             |
| DiscreteHistory/SysStatusSFDataPending      |             |             |
| Discrete History/SysOLEDB                   |             |             |
| DiscreteHistory/SysInSQLIOS                 |             |             |
| Discrete History/SysPulse                   |             |             |
| DiscreteHistory/SysEventSystem              |             |             |
| Discrete History/Sys Replication            |             |             |
| DiscreteHistory/SysSystemDriver             |             |             |
| DiscreteHistory/SysIndexing                 |             |             |
| Discrete History/SysMetadataServer          |             | -           |
|                                             |             | Export Tags |

#### Figure 7: Configure tags

- 5. Select the tags you want to import into the OPC HDA Server for InSQL.
- 6. Click **Export Tags** to export the configuration into CSV file.

You can also use this tool to validate an existing CSV file by following the steps below:

- 1. Click **Import Tags** button
- 2. Select the CSV file from the displayed window
- Check the needed OPC tags. Note that only the valid tags displayed with green color can be checked.

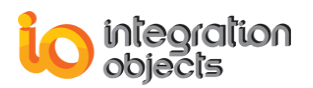

| 🔧 Configure Tags                              |           | ×                |
|-----------------------------------------------|-----------|------------------|
| Table Name  Tag Name TagName Select all Items | Item Type | OK   Import Tags |
| temID                                         |           |                  |
| StringHistory/SysString                       |           |                  |
| DiscreteHistory/SysClassicDataRedirector      |           |                  |
| DiscreteHistory/SysClientAccessPoint          |           |                  |
| Discrete History/SysConfiguration             |           |                  |
| ☑ DiscreteHistory/SysDataAcq2                 |           |                  |
| DiscreteHistory/SysDataImport                 |           |                  |
| ✓ DiscreteHistory/SysEventStorage             |           |                  |
| ☑ DiscreteHistory/SysEventSystem              |           |                  |
| DiscreteHistory/SysIndexing                   |           |                  |
| DiscreteHistory/SysInSQLIOS                   |           |                  |
| DiscreteHistory/SysMetadataServer             |           |                  |
| DiscreteHistory/SysOLEDB                      |           |                  |
| DiscreteHistory/SysPulse                      |           |                  |
| Discrete History/SysReplication               |           | T                |
|                                               |           | Export Tags      |

#### Figure 8: Validate OPC tags

4. Click Export Tags button.

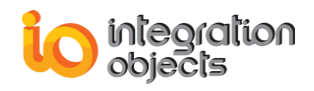

#### 3. SERVER CONFIGURATION

The main tree view for this server interface is composed of two main nodes: Server configuration and Alias configuration. Select one object under one of these nodes to display its current configuration.

#### 3.1 CONFIGURING THE SERVER LINK

This section describes server link management: add, remove, enable/disable, connect, view configuration and edit the current configuration.

#### 3.1.1 ADDING A SERVER LINK AND CONNECTING TO THE DATABASE

To add a server link, you can choose either custom or default mode. Select the "Server Configuration" node, right-click and select:

- New Default InSQL Connection : for default connection configuration
- New Custom InSQL Connection : for custom connection configuration

For each mode, every server link has a link to InSQL databases using the appropriate connection string. This OPC HDA Server uses ADO technology to manage the requested databases.

#### 3.1.1.1 DEFAULT INSQL CONNECTION

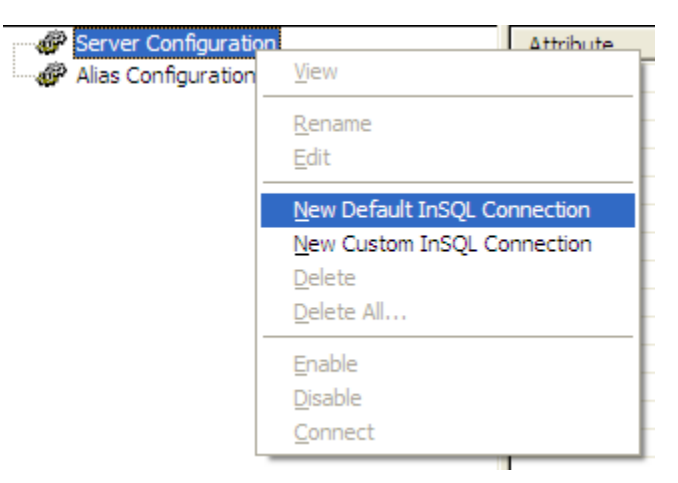

Figure 9: Add server link (Default InSQL Connection)

When you click on "New Default InSQL Connection", you will get the following screen:

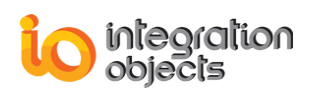

| Industrial SQL Connection                         |
|---------------------------------------------------|
| Industrial SQL Connection Properties              |
| InSQL Connection Name: 🔽 Enable Server Connection |
| InSQL Connection1                                 |
| InSQL Connection Description:                     |
| New InSQL Connection                              |
| Industrial Connection Properties                  |
| InSQL Server Name or IP Address:                  |
| 192.168.0.251                                     |
| Connect using:                                    |
| C Windows authentication                          |
| SQL Server authentication                         |
| Login name: www.Admin                             |
| Password:                                         |
| Communication Time out: 10 (seconds)              |
| Query Execution Time out: 300 (seconds)           |
| Data Base: Runtime                                |
| Load Tags from CSV file Import Tags               |
| Apply Cancel                                      |

Figure 10: Add default InSQL connection

The following are the connection parameters:

| Parameter                    | Description                                                                                                    |
|------------------------------|----------------------------------------------------------------------------------------------------|
| InSQL Connection<br>Name     | A custom name of the connection                                                                                                    |
| InSQL Connection description | A custom description of the connection                                                                                                    |
| Server name                  | The server name: you have to select/enter the SQL Server associated with the IndustrialSQL (the Host name or the IP Address)                                                                                                    |
| Connection<br>properties     | <ul> <li>Windows authentication</li> <li>InSQL authentication: in this case, you should type the login/password parameters.</li> <li>When the IndustrialSQL Server is installed, default login IDs are created. You can use them for logging on to the IndustrialSQL</li> </ul> |

|                    | <ul> <li>Server from the OPC HDA Server application such as (aaAdmin, pwAdmin) and (aaUser, pwUser). For further information about these pre-configured login IDs, please refer to the "IndustrialSQL Server Default Login IDs" section in the IndustrialSQL documentation.</li> <li>Connection time out: maximum duration to wait before the attempt expires</li> <li>Query Execution timeout: maximum duration to wait before the query execution expires</li> </ul> |  |
|--------------------|----------------------------------------------------------------------------------------------------|--|
| Database Name      | The name of the database by default it is "Runtime"                                                                                                    |  |
| Load Tags from CSV | Use this option to specify the tags to be included in the OPC HDA                                                                                                    |  |
| file               | Server address space. This option overrides the automatic discovery of                                                                                                    |  |
|                    | the tags for the StringHistory, DiscreteHistory and AnalogHistory tables.                                                                                                    |  |
|                    | The CSV file is to be generated by the OPC tag configuration tool.                                                                                                    |  |

After clicking the **Apply** button, the OPC HDA Server for InSQL will be connected to the Wonderware historian and retrieves automatically the default preconfigured data tables. The new server link is added as follows:

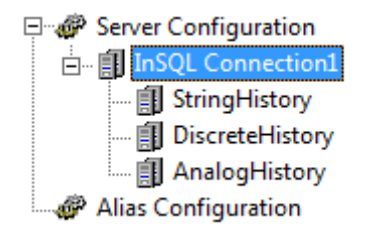

#### Figure 11: Added server link

During the connection, a default mapping is done in background. To change the tags' settings, click **Edit** (right click menu). You will get the following screen:

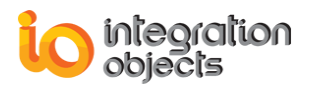

| Pre-configured Table:                                                                                    | Settings                                             |                | ×                               |
|----------------------------------------------------------------------------------------------------|------------------------------------------------------|----------------|---------------------------------|
| Server Configuration                                                                                     |                                                      |                |                                 |
| Link Name: InSQL Connection1                                                                             |                                                      |                |                                 |
|                                                                                                    |                                                      |                |                                 |
| Object Description -                                                                                     |                                                      | -              |                                 |
| Name: String                                                                                             | History                                              | -              |                                 |
| Description: String                                                                                      | History                                              |                |                                 |
|                                                                                                    |                                                      |                | Save old columns mapping        |
| Tags Configuration -                                                                                     |                                                      |                |                                 |
| You can change yo<br>value, timestamp an                                                                 | ur settings for tags attributes (loca<br>d quality): | al tag name,   |                                 |
| Enter or Select a T                                                                                      | able:                                                |                |                                 |
| StringHistory                                                                                            | ✓ Refresh                                            | n              |                                 |
| Tag Name:                                                                                                | TagName 🗖                                            | Should b       | e a column with String type.    |
| Tag Value:                                                                                               | Value 🔹                                              | ·              |                                 |
| Tag Timestamp:                                                                                           | DateTime                                             | Should b       | e a column with Date/Time type. |
| Tag Quality:                                                                                             | OPCQuality -                                         | Select fie     | eld with int type.              |
| Tag Type:                                                                                                | Select a Tag Type                                    | · Мар Тур      | bes                             |
| Version:                                                                                                 | LATEST                                               | -<br>-         |                                 |
| Retrieval Mode:                                                                                          | DELTA                                                | -<br>-         |                                 |
| 🔲 Ignore Quality                                                                                         |                                                      | –<br>Load Tags | from CSV File ImportTags        |
| □ Time Bounds         End Bound:           02/09/2015         17:00:40         17:00:40         17:00:40 |                                                      |                |                                 |
|                                                                                                    |                                                      |                |                                 |
| 0 Y; 0                                                                                                   | D; 0 H <<                                            | 5 MN           | ; 0 S                           |
|                                                                                                    | Apply Changes                                        | Cancel         |                                 |

Figure 12: Table's settings

You can load OPC tags from CSV file by checking the Load Tags from CSV File button (highlighted in red in the screenshot above), click Import tags and then select the generated CSV file using the OPC Tag Configuration Tool from the displayed window. Using this option, the OPC HDA Server will not use the automatic discovery feature to build its address space. It

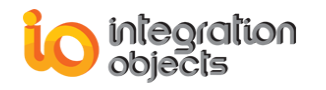

will only load the tags included in the CSV file. For more details, refer to the OPC Tag Configuration section.

After applying your changes, you need to save the current configuration.

After applying the table settings and once the connection to the database is established, the server link state is set to *Connected* as follows:

| 🖃 🛷 Server Configuration | Attribute        | Current Value        |
|--------------------------|------------------|----------------------|
| 🖃 🖷 🚺 InSQL Connection 1 | Name             | InSQL Connection 1   |
| StringHistory            | Description      | New InSQL Connection |
| DiscreteHistory          | OLE DB Provider  | IndustrialSQL        |
| AnalogHistory            | Service Name/DSN | IO-InSQLServer9      |
| Alias Configuration      | Connected        | Yes                  |
| Allas Corrigoration      |                  |                      |

Figure 13: View added server link (default InSQL configuration)

#### 3.1.1.2 CUSTOM INSQL CONNECTION

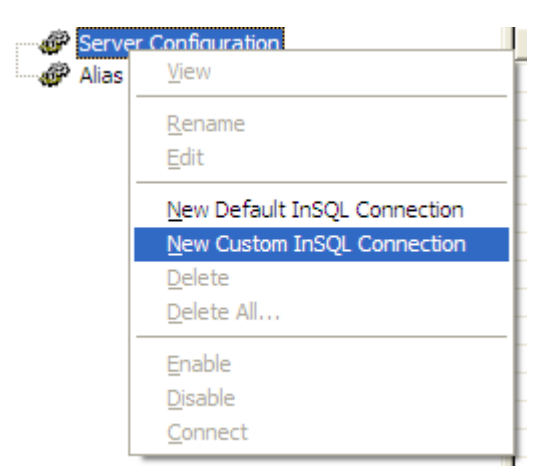

Figure 14: Add server link (custom InSQL connection)

When you click on "New Custom InSQL Connection", you will get the following screen:

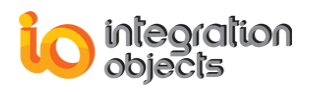

| Industrial SQL Connection               | x I |  |  |  |  |  |
|-----------------------------------------|-----|--|--|--|--|--|
| Industrial SQL Connection Properties    |     |  |  |  |  |  |
| InSQL Connection Name: InSQL Connection |     |  |  |  |  |  |
| InSQL Connection Description:           |     |  |  |  |  |  |
| New InSQL Connection                    |     |  |  |  |  |  |
|                                         |     |  |  |  |  |  |
| Industrial Connection Properties        |     |  |  |  |  |  |
| InSQL Server Name or IP Address:        |     |  |  |  |  |  |
| 192.168.0.251                           |     |  |  |  |  |  |
| Connect using:                          |     |  |  |  |  |  |
| O Windows authentication                |     |  |  |  |  |  |
| SQL Server authentication               |     |  |  |  |  |  |
| Login name: www.Admin                   |     |  |  |  |  |  |
| Password:                               |     |  |  |  |  |  |
| Communication Time out: 10 (seconds)    |     |  |  |  |  |  |
| Query Execution Time out: 300 (seconds) |     |  |  |  |  |  |
| Data Base: Runtime                      |     |  |  |  |  |  |
| Load Tags from CSV file Import Tags     |     |  |  |  |  |  |
| Apply Cancel                            |     |  |  |  |  |  |

Figure 15: Add custom InSQL connection

The following are the connection parameters:

| Paramete             | r                | Description                                                                                                    |  |  |
|----------------------|------------------|----------------------------------------------------------------------------------------------------|--|--|
| InSQL<br>Name        | Connection       | A custom name of the connection                                                                                                    |  |  |
| InSQL<br>descriptio  | Connection<br>on | A custom description of the connection                                                                                                 |  |  |
| Server na            | me               | The server name: you have to select/enter the SQL Server associated with the IndustrialSQL (the Host Name or the IP Address)           |  |  |
| Connection propertie | on<br>S          | <ul> <li>Windows authentication</li> <li>InSQL authentication: in this case, you should type the login/password parameters.</li> </ul> |  |  |

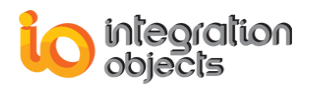

|                         | <ul> <li>When the IndustrialSQL Server is installed, default login IDs are created. You can use them for logging on to the IndustrialSQL Server from the OPC HDA Server application such as (aaAdmin,pwAdmin) and (aaUser, pwUser). For further information about these pre-configured login IDs, please refer to the "IndustrialSQL Server Default Login IDs" section in the IndustrialSQL documentation.</li> <li>Connection time out: maximum duration to wait before the attempt expires</li> <li>Query Execution timeout: maximum duration to wait before the query execution expires</li> </ul> |  |  |
|-------------------------|----------------------------------------------------------------------------------------------------|--|--|
| Database Name           | The name of the database by default it is "Runtime"                                                                                                    |  |  |
| Load Tags from CSV file | Use this option to specify the tags to be included in the OPC HDA Server address space. The CSV file is to be generated by the OPC tag configuration tool.                                                                                                    |  |  |

After clicking the **Apply** button, the Server link will be added. Then, you click on **New** (right click menu) to add a link to a preconfigured table.

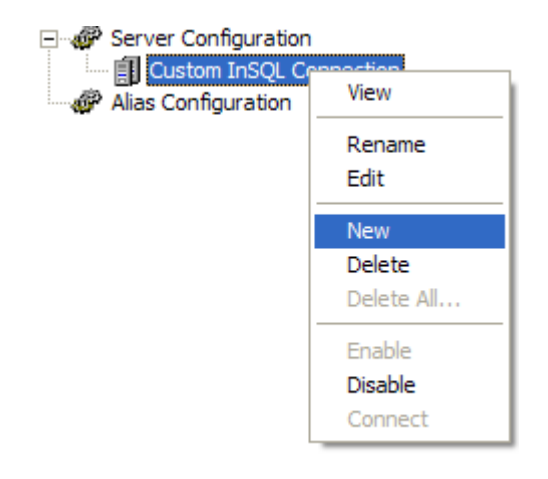

Figure 16: Add table link

You will get the following screen:

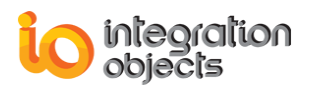

| Configure Tags                                                                        | × |
|---------------------------------------------------------------------------------------|---|
| Server Configuration                                                                  |   |
| Name: InSQL Connection1                                                               |   |
| Object Description                                                                    |   |
| Name: Object_1                                                                        |   |
| Description: New Object                                                               |   |
|                                                                                       |   |
| Tags Configuration                                                                    |   |
| If you did not create all needed tables, you can<br>execute the following SQL script: |   |
|                                                                                       |   |
| Start Show errors                                                                     |   |
| Select one of these methods:                                                          |   |
| Select a pre-configured Table.                                                        |   |
| Formulate your SQL query.                                                             |   |
|                                                                                       |   |
| Next >> [Cancel]                                                                      |   |

Figure 17: Configure tags window

Click **Next**. You will get the following screen:

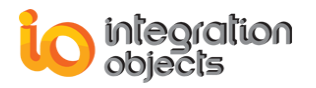

| Configured Table                                                                                                    |         |                     | - • ×                                                                                                    |
|----------------------------------------------------------------------------------------------------|---------|---------------------|----------------------------------------------------------------------------------------------------|
| Tag attributes matching<br>Object Name: Object_1                                                                        |         |                     |                                                                                                    |
| Enter or Select a Tal                                                                                                   | ole:    | Refresh             |                                                                                                    |
| Tag Name:<br>Tag Value:<br>Tag Timestamp:<br>Tag Quality:<br>Tag Type:<br>Version:<br>Retrieval Mode:<br>Ignore Quality |         | •<br>•<br>•<br>•    | Select field with String type.<br>Select field with Date/Time type.<br>Select field with int type.<br>Map Types |
| Time Bounds<br>Start Bound:<br>9/ 1/2015 12:07:<br>Interpolation<br>0 Y; 0 D                                            | 01 PM ÷ | End Boun<br>9/ 1/20 | d:<br>015 ÷ 12:07:01 PM ÷                                                                                       |
|                                                                                                    | Submit  | Cancel              |                                                                                                    |

Figure 18: Configure table window

When you select a table name from the combo box, the OPC HDA Server maps automatically each tag's attribute with the appropriate column if the column name is similar to the default attribute name. Otherwise, you need to configure the field according to your database documentation

Once the connection to the database is established, the server link state is set to *Connected*. Click **View** to view server link configuration.

| 🖃 🛷 Server Configuration      | Attribute        | Current Value           |
|-------------------------------|------------------|-------------------------|
| 🖃 🖷 🚺 Custom InSQL Connection | Name             | Custom InSQL Connection |
| Object_1                      | Description      | New InSQL Connection    |
| Alias Configuration           | OLE DB Provider  | IndustrialSQL           |
| -                             | Service Name/DSN | 192.168.0.195           |
|                               | Connected        | Yes                     |

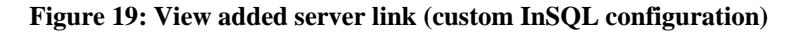

#### 3.1.2 ENABLING/DISABLING A SERVER LINK

To allow object link management, enable your configured server link. You can enable your server link in two ways:

- 1- Check the "Enable server link" option when adding the server link.
- 2- Right-click on the selected server link node and click the **Enable** menu item.

To disable it, right-click the selected server link node and click the **Disable** menu item.

#### 3.1.3 Editing A Server Link

To modify server settings, click **Edit** (right click menu). You will get the same screen as the "New Default/Custom Connection" one.

You can modify the following settings:

- Server link name
- Server link description
- Enabling/disabling the server link
- Authentication parameters: either Windows authentication or the login and password for the remote access.
- Loading OPC Tags from CSV file by clicking Import Tags button.

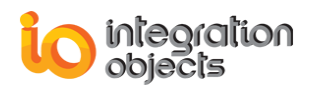

| Industrial SQL Connection                         | × |
|---------------------------------------------------|---|
| Industrial SQL Connection Properties              |   |
| InSQL Connection Name: 💌 Enable Server Connection |   |
| InSQL Connection1                                 |   |
| InSQL Connection Description:                     |   |
| New InSQL Connection                              |   |
| Industrial Connection Properties                  |   |
| InSQL Server Name or IP Address:                  |   |
| 192.168.0.251                                     |   |
| Connect using:                                    |   |
| C Windows authentication                          |   |
| <ul> <li>SQL Server authentication</li> </ul>     |   |
| Login name: www.Admin                             |   |
| Password:                                         |   |
| Communication Time out: 10 (seconds)              |   |
| Query Execution Time out: 300 (seconds)           |   |
| Data Base: Runtime                                |   |
| ✓ Load Tags from CSV file [Import Tags]           |   |
| Apply Cancel                                      |   |

Figure 20: Edit server link

You can load OPC tags from CSV file by checking the Load Tags from CSV File button (highlighted in red in the screenshot above), click Import tags and then select the generated CSV file using the OPC Tag Configuration Tool from the displayed window. Using this option, the OPC HDA Server will not use the automatic discovery feature to build its address space. It will only load the tags included in the CSV file. For more details, refer to the OPC Tag Configuration section.

After applying your changes, you need to save the current configuration.
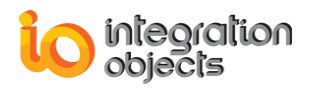

## 3.1.4 RENAMING A SERVER LINK

If you only want to change the server link name, click **Rename** (right click menu). You will get the following screen:

| Rename Object                              | × |
|--------------------------------------------|---|
| Old name: InSQL Connection1                |   |
| Enter a new name: Default_InSQL_Connection |   |
| Apply Cancel                               |   |

Figure 21: Rename server link

## 3.1.5 DELETING A SERVER LINK

To remove a server link, click **Delete** (right click menu). This will remove all object links configured under this server link.

## 3.1.6 DELETING ALL

To remove all configured object links under the selected server link, click the **Delete All...** menu item (right click menu).

## **3.2 CONFIGURING THE OBJECT LINK**

This section describes the object link management: add, remove, enable/disable, view configuration and edit the current configuration.

## 3.2.1 ADDING AN OBJECT LINK

Select the server link node to which you want to add an object link (under the "Server configuration" node), right-click and select **"new"**.

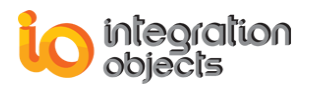

| Configure Tags                                                                                                    |                                                               |
|----------------------------------------------------------------------------------------------------|---------------------------------------------------------------|
| Server Configuration<br>Name: InSQL Connection1                                                                         |                                                               |
| Object Description           Name:         Object_1           Description:         New Object                           |                                                               |
| Tags Configuration If you did not create all needed tables, you can execute the following SQL script: Start Show errors | You may execute an SQI<br>script that is already<br>prepared. |
| Select one of these methods:<br>Select a pre-configured Table.<br>Formulate your SQL query.                             |                                                               |
| Next >>                                                                                                    |                                                               |

Figure 22: New object link

#### SQL script example:

```
USE [master]
CREATE TABLE [dbo].[HistoryTable](
     [ItemID] [varchar](255) NULL,
     [ItemCurrentValue] [varchar](8000) NULL,
     [ItemTimeStamp] [datetime2](7) NULL,
     [ItemQuality] [varchar](255) NULL,
     [ItemDataType] [varchar](100) NULL
);
```

## 1st step: Select a method for matching column names with OPC tag

#### attributes

| Parameter                   | Description                                                                        |
|-----------------------------|------------------------------------------------------------------------------------|
| Object name                 | The object link name.                                                              |
| Object description          | The object link description.                                                       |
| Method of tag configuration | <ul><li>Select a pre-configured table.</li><li>Formulate your SQL query.</li></ul> |

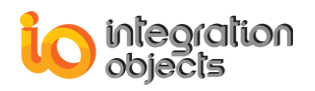

#### <u>2<sup>nd</sup> step</u>: Matching column names with OPC tag attributes

There are two ways to map tag attributes with column names:

- You can use a pre-configured table. In this case, the table should be already created.
- You can also formulate your SQL query.

#### • Pre-configured table

You should select the first option "Select a Pre-configured Table" under the "Tags Configuration" section.

You need to select a table name from the list box or you enter a known table name.

You can then match OPC tag attributes including 'Tag Name', 'Tag Value', 'Tag Timestamp' and 'Tag Quality' with column names of the selected table.

Note that filling in the 'Tag Name', 'Tag Value' and 'Tag Timestamp' fields is mandatory. The selected columns should also be distinct. Otherwise, the object is rejected.

Since the InSQL system supports versioned data, in addition to tag attributes configuration, you should configure the value version (for further information, please refer to IndustrialSQL documentation).

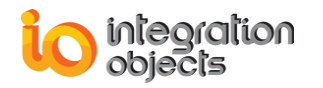

| Configured Table                                                                                                    |                                                                                                    |
|----------------------------------------------------------------------------------------------------|----------------------------------------------------------------------------------------------------|
| Tag attributes matching<br>Object Name: Object_1                                                                        |                                                                                                    |
| Enter or Select a Table:<br>Select a Table                                                                              | ▼ Refresh                                                                                                    |
| Tag Name:<br>Tag Value:<br>Tag Timestamp:<br>Tag Quality:<br>Tag Type:<br>Version:<br>Retrieval Mode:<br>Ignore Quality | <ul> <li>Select field with String type.</li> <li>Select field with Date/Time type.</li> <li>Select field with int type.</li> <li>Map Types</li> <li>✓</li> </ul> |
| □ Time Bounds<br>Start Bound:<br>9/ 1/2015 ÷ 12:07:01<br>Interpolation<br>□ Y; □ D;                                     | End Bound:<br>PM ÷ 9/ 1/2015 ÷ 12:07:01 PM ÷<br>0 H >>                                                                                                    |
|                                                                                                    |                                                                                                    |

Figure 23: Pre-configured table

The following table describes the configuration parameters displayed in the above dialog

screen:

| Parameter     | Description                                                                             |
|---------------|-----------------------------------------------------------------------------------------|
| Table name    | The selected table name.                                                                |
| Tag Name      | Select a column from the selected table from which the tag name will be collected.      |
| Tag Value     | Select a column from the selected table from which the tag value will be collected.     |
| Tag Timestamp | Select a column from the selected table from which the tag timestamp will be collected. |
| Tag Quality   | Select a column from the selected table from which the tag quality will be collected.   |

| Тад Туре       | Select a column from the selected table from which the tag type will be collected. |  |  |
|----------------|------------------------------------------------------------------------------------|--|--|
| Version        | The column should be wwVersion. The value can be LATEST or ORIGINAL                |  |  |
| Retrieval Mode | The column name is wwRetrievalMode default value is "DELTA"                        |  |  |
| Start Bound    | The start bound used in HDA reads. This is an optional configuration parameter.    |  |  |
| End Bound      | The end bound used in HDA reads. This is an optional configuration parameter.      |  |  |

#### Example:

After selecting a table name, all fields will be activated. For each tag attribute, you can change the column name that you want.

**NB**: There are four tables where historian Data is archived, which are *history*, *AnalogHistory*, *DiscreteHistory* and *StringHistory*. It is recommended that you create a link for each one of them.

#### REFRESH TABLE NAMES LIST

To refresh the table names available on the selected InSQL database, click the **Refresh** button.

#### BOUNDING

This is optional.

You can select the start and end time that will be used in HDA reads.

#### INTERPOLATION

This is optional.

You can customize the time range for Read at time requests concerning interpolated values. The time range is [ftReadAtTime – Interpol, ftReadAtTime + Interpol] with ftReadAtTime the filetime argument passed in the ReadAtTime request and Interpol is the configured time range.

Interpol =  $x_1$ **Y** +  $x_2$ **D** +  $x_3$ **H** +  $x_4$ **MN** +  $x_5$ **S**.

- Y: year.
- D: day.

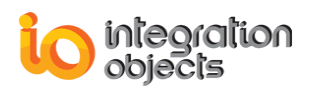

H: hour.

MN: minute.

S: second.

Interpolation parameters:

| Interpolation — |   |      |     |    |   |       |   |
|-----------------|---|------|-----|----|---|-------|---|
| 0 Y;            | 0 | D; [ | 0 н | >> | 5 | MN; 0 | s |

#### Figure 24: Interpolation parameters

#### Example:

Interpol = 0Y+0D + 1H + 0MN + 0S.

#### VERSIONED DATA

The InSQL supports the versioning data feature. That means, for a given tag at the same timestamp, you can find a set of values for a specific version ('*ORIGINAL*' or '*LATEST*').

#### • SQL query

You should select the second option "Formulate your SQL query" under the "Tags Configuration" section.

You can enter any type of SQL query (CREATE, SELECT, INSERT, UPDATE ...). Only "SELECT" queries are considered for column mapping. Note that conditions in the SELECT query are ignored (example: SELECT \* FROM Test WHERE (condition1) → condition1 is ignored). You can then match OPC tag attributes including 'Tag Name', 'Tag Value', 'Tag Timestamp', 'Tag Quality' and 'Value Version' with the selected column names. You enter your SQL query in the edit text. Then, click the **Execute** button. Error messages are displayed in the edit text ("Success" for succeeded queries).

For InSQL, SQL queries have a specific syntax. Please refer to the InSQL documentation.

#### Example:

SQL query = "SELECT \* FROM History WHERE TagName LIKE '%' AND TagName NOT LIKE "".

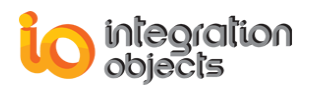

| SQL Query                                          |                                            |  |  |  |  |
|----------------------------------------------------|--------------------------------------------|--|--|--|--|
|                                                    | Queries for IndustrialSQL                  |  |  |  |  |
|                                                    |                                            |  |  |  |  |
| Object name:                                       | Dbject_2                                   |  |  |  |  |
|                                                    | New Object                                 |  |  |  |  |
|                                                    | Save old settings                          |  |  |  |  |
| Formulate your SQL qu                              | Jery:                                      |  |  |  |  |
| SELECT * FROM v_A                                  | nalogHistory                               |  |  |  |  |
|                                                    | Execute                                    |  |  |  |  |
| Success                                            |                                            |  |  |  |  |
| Juccess                                            |                                            |  |  |  |  |
| Match tag attributes (n<br>field names:            | ame, timestamp, quality and value) with    |  |  |  |  |
| Tag Name:                                          | TagName Select field with string type.     |  |  |  |  |
| Tag Value:                                         | Quality                                    |  |  |  |  |
| Tag Timestamp:                                     | DateTime Select field with Date/Time type. |  |  |  |  |
| Tag Quality:                                       | Quality Select field with string type.     |  |  |  |  |
| Versioned data                                     | Select a Tag Type 💌 Map Types              |  |  |  |  |
|                                                    |                                            |  |  |  |  |
| Time Bounds                                        |                                            |  |  |  |  |
| Start Bound:                                       | Start Bound: End Bound:                    |  |  |  |  |
|                                                    |                                            |  |  |  |  |
| Interpolation ———————————————————————————————————— |                                            |  |  |  |  |
| Y; D; H >>>                                        |                                            |  |  |  |  |
|                                                    | Apply Cancel                               |  |  |  |  |

Figure 25: SQL query

## 3.2.2 ENABLING/DISABLING AN OBJECT LINK

To allow HDA reads/updates to tags related to an object link, enable your configured object link. You may right-click on the selected object link node or click the **Enable** menu item.

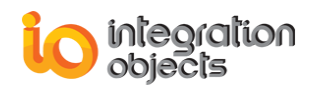

To disable it, right-click the selected object link node and click the **Disable** menu item.

## 3.2.3 EDITING OBJECT LINK

You may change your configuration for an Object link. Click **Edit** (right click menu) from the selected Object link.

### • Pre-configured table

You can modify your configuration for an object link created using a pre-configured table. You will get the following screen:

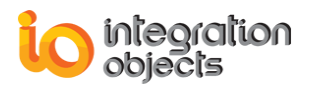

| Pre-configured Table:                    | Settings                                               |              |                                 |  |  |
|------------------------------------------|--------------------------------------------------------|--------------|---------------------------------|--|--|
| Server Configuration                     |                                                        |              |                                 |  |  |
| Link Name: InSQL Connection1             |                                                        |              |                                 |  |  |
|                                          |                                                        |              |                                 |  |  |
| - Object Description -                   |                                                        | -            |                                 |  |  |
| Name: Analo                              | gHistory                                               |              |                                 |  |  |
| Description: Analo                       | g History                                              |              |                                 |  |  |
|                                          |                                                        |              | Save old columns mapping        |  |  |
| Tags Configuration -                     |                                                        |              |                                 |  |  |
| You can change yo<br>value, timestamp ar | our settings for tags attributes (loca<br>nd quality): | al tag name, |                                 |  |  |
| Enter or Select a T                      | able:                                                  |              |                                 |  |  |
| AnalogHistory                            | ✓ Refrest                                              | 1            |                                 |  |  |
| Tag Name:                                | TagName                                                | · Should b   | e a column with String type.    |  |  |
| Tag Value:                               | Value                                                  | ·            |                                 |  |  |
| Tag Timestamp:                           | DateTime                                               | Should b     | e a column with Date/Time type. |  |  |
| Tag Quality:                             | OPCQuality -                                           | Select fie   | eld with int type.              |  |  |
| Tag Type:                                | Select a Tag Type 🔹                                    | · Map Typ    | bes                             |  |  |
| Version:                                 | LATEST                                                 | ·            |                                 |  |  |
| Retrieval Mode:                          | DELTA                                                  | •            |                                 |  |  |
| 🔲 Ignore Quality                         |                                                        | Load Tags    | from CSV File ImportTags        |  |  |
|                                          |                                                        |              |                                 |  |  |
| Start Bound:                             |                                                        | End Bound:   |                                 |  |  |
| 02/09/2015                               | 17:02:10                                               | 02/09/201/   | 5 - 17:02:10 -                  |  |  |
|                                          | •                                                      | 1021001201   |                                 |  |  |
| Interpolation ——                         |                                                        |              |                                 |  |  |
| 0 Y; 0                                   | D; 0 H <<                                              | 5 MN         | ; <mark>0 S</mark>              |  |  |
|                                          | Apply Changes                                          | Cancel       |                                 |  |  |

Figure 26: Edit pre-configured table settings

You can load OPC tags from CSV file by checking the Load Tags from CSV File button (highlighted in red in the screenshot above), click Import tags and then select the generated CSV file using the OPC Tag Configuration Tool from the displayed window. Using this option, the OPC HDA Server will not use the automatic discovery feature to build its address space. It

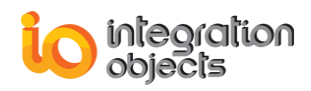

will only load the tags included in the CSV file. For more details, refer to the OPC Tag Configuration section.

After applying your changes, you need to save the current configuration.

#### • SQL query

You can modify your configuration for an object link created using an SQL query. You will get the same dialog screen as adding an object link with one difference: the **"Save Old Settings"** button is activated.

## 3.2.4 SAVING OLD COLUMNS MAPPING

You may keep your old settings for mapping tag attributes with column names.

## 3.3 ITEM ID SYNTAX

The slash "/" character is the separator used for item IDS in this OPC server. A full tag name is defined as follows:

Server\_Link/Type\_Of\_Method/Object\_Link/Column\_Name\_Value

Possible values for "Type\_Of\_Method" are "QUERY" and "CONFIGUREDTABLE".

Example: Link\_1/QUERY/Object\_1/tag1

## 4. ALIAS CONFIGURATION

Alias configuration is an option offered by Integration Objects' OPC HDA Server for InSQL to avoid use of complicated full names for tags.

Each alias name matches an item path in the configured tag tree for the "Server Configuration" node. You may configure one or more alias names for the same item path.

## 4.1 CONFIGURING THE ALIAS GROUP

Alias names are gathered in groups.

## 4.1.1 ADDING GROUP ALIAS

To add a new group alias, select the "Alias Configuration" node from the tree view. Then, click the **New** menu item (right click menu). You will get the following dialog screen:

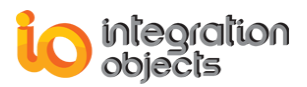

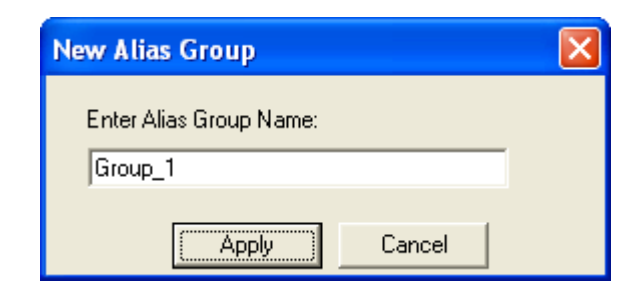

Figure 27: New alias group

| Parameter  | Description           |
|------------|-----------------------|
| Group name | The group alias name. |

## 4.1.2 RENAMING GROUP ALIAS

If you only want to rename the group name, click **Rename** (right click menu). You will get the following screen:

| Rename Object 🛛 🔀              |
|--------------------------------|
| Old name: Group_1              |
| Enter a new name: Group_Alias1 |
| Apply Cancel                   |

Figure 28: Rename group alias

## 4.1.3 DELETING GROUP ALIAS

To remove a group alias, click **Delete** (right click menu). This will remove all aliases configured under this group.

## 4.1.4 DELETING ALL

To remove all configured aliases under the selected group alias, click the **Delete All...** menu item (right click menu).

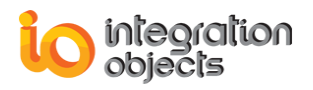

## 4.2 CONFIGURING ALIASES

### 4.2.1 ADDING AN ALIAS

Select the group alias node to which you want to add an alias (under the "Alias configuration" node), right-click and select "**new**". You will get the following dialog screen:

| Alias Configuration 🛛 🔀                             |                                              |  |  |  |
|-----------------------------------------------------|----------------------------------------------|--|--|--|
| Group Alias Name: Group_Alias1                      |                                              |  |  |  |
| Alias Settings                                      |                                              |  |  |  |
| Name:                                               | Alias_1                                      |  |  |  |
| Item Path:                                          | Browse                                       |  |  |  |
| Canonical Data Type:                                | (Default)                                    |  |  |  |
| To prevent client appl<br>this option:<br>Read Only | ication to write to this item, you can check |  |  |  |
|                                                     | Cancel                                       |  |  |  |

Figure 29: New alias

## 4.2.2 BROWSE CONFIGURED ITEMS TREE

To select an item path from the available items' tree for the configured alias, click the **Browse** button. You will get the following screen:

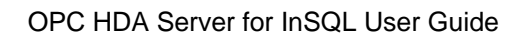

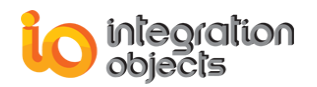

| Available Items                                                               |                                                                                                    |                                                                                                    | × |
|-------------------------------------------------------------------------------|----------------------------------------------------------------------------------------------------|----------------------------------------------------------------------------------------------------|---|
| InSQL Connection1 CONFIGUREDTABLE StringHistory DiscreteHistory AnalogHistory | SysConfigStatus<br>SysCritErrCnt<br>SysDataAcq0BadValues<br>SysDataAcq0UutsideRealtime<br>SysDataAcq2BadValues<br>SysDataAcq2DutsideRealtime<br>SysDataAcq2OutsideRealtime<br>SysDataAcq2OutsideRealtime<br>SysDataAcq2CutsideRealtime<br>SysDataAcq2CutsideRealtime<br>Sys | SysHeadroomAnalog4<br>SysHeadroomAnalog8<br>SysHeadroomDiscrete<br>SysHeadroomString<br>SysHistoryCacheFaults<br>SysHistoryCacheUsed<br>SysHistoryClients<br>SysMinutesRun<br>SysPerfAvailableBytes<br>SysPerfCPU0<br>SysPerfCPU1<br>SysPerfCPU2<br>SysPerfCPU3<br>SysPerfCPU3<br>SysPerfCPU3<br>SysPerfCPU3<br>SysPerfCPU1otal<br>SysPerfConfigCPU<br>SysPerfConfigPageFaults<br>SysPerfConfigPrivateByte |   |
| Refresh                                                                       |                                                                                                    | OK Cancel                                                                                                    |   |

Figure 30: Select an item

## 4.2.3 REFRESH TABLE NAMES LIST

To refresh the available items' tree, click the **Refresh** button.

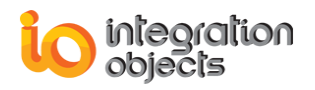

| Alias Configuration                                  |                                                        | × |
|------------------------------------------------------|--------------------------------------------------------|---|
| Group Alias Name: Group_Alias1                       |                                                        |   |
| Alias Settings                                       |                                                        |   |
| Name:                                                | Alias_1                                                |   |
| Item Path:                                           | Link_1/AnalogHistory/SysConfigStatus Browse            |   |
| Canonical Data Type:                                 | (Default)                                              |   |
| To prevent client appli<br>this option:<br>Read Only | (Default)<br>Boolean<br>Byte<br>Char<br>Date<br>Double |   |
|                                                      | Save Cancel                                            |   |

Figure 31: Select canonical data type

| Parameter           | Description                                                                                            |
|---------------------|----------------------------------------------------------------------------------------------------|
| Alias name          | The alias name.                                                                                        |
| Item Path           | The item path.                                                                                         |
| Canonical data type | Item values returned to the OPC client will be coerced to use this data type.                          |
| Read Only           | If you want to prevent OPC client applications from writing to<br>this tag, you can check this option. |

#### Canonical data type

Only simple types are available for the current version of this OPC server. You may select one of the following data types:

| Displayed data type | VARIANT |
|---------------------|---------|
| Byte                | VT_UI1  |
| Short               | VT_l2   |
| Long                | VT_I4   |
| Float               | VT_R4   |
| Date                | VT_DATE |
| Double              | VT_R8   |

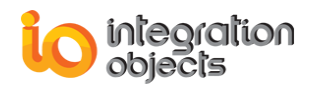

| String         | VT_BSTR |
|----------------|---------|
| Int            | VT_INT  |
| Unsigned Int   | VT_UINT |
| Unsigned short | VT_UI2  |
| Unsigned long  | VT_UI4  |
| Boolean        | VT_BOOL |
| Char           | VT_I1   |

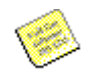

## "(Default)" type is the default type of the item path.

Once the add operation succeeds, the tree view and the list view are updated as follows:

| E Alias Contiguration | Attribute | Current Value |                                                  |
|-----------------------|-----------|---------------|--------------------------------------------------|
| Group 1               |           | Name          | Alias_1                                          |
|                       | ,         | Item Path     | InSQL Connection 1/AnalogHistory/SysConfigStatus |
|                       | Data Type | Long          |                                                  |
|                       |           | Read Only     | No                                               |

#### **Figure 32: View alias properties**

## 4.2.4 RENAMING ALIAS

If you only want to rename the alias, click **Rename** (right click menu). You will get the following screen:

| Rename Object 🛛 🛛 🔀         |
|-----------------------------|
| Old name: Alias_1           |
| Enter a new name: NewAlias1 |
| Apply Cancel                |

Figure 33: Rename alias

## 4.2.5 EDITING ALIAS

You may change configuration parameters for an alias. To do this, click the **Edit** menu item for the selected alias. You will get the same dialog screen as adding an alias.

## 4.2.6 DELETING ALIAS

To remove an alias, click the **Delete** menu item.

#### 4.3 IMPORTING/EXPORTING ALIASES CONFIGURATION

You may import/export your alias configuration stored in a CSV file. To do so, click the **Alias Configuration** menu (Figure 34).

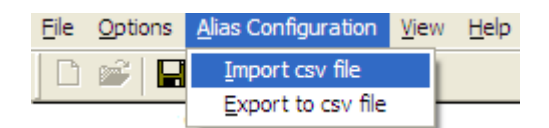

Figure 34: Alias configuration menu

Or, you can click on the toolbar as follows:

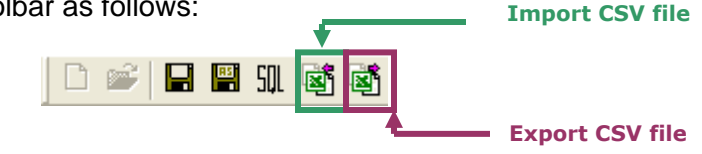

Figure 35: Alias configuration toolbar

When importing a CSV file, your current alias configuration will be replaced by the loaded one.

#### **CSV FILE FORMAT**

Comma-delimited text file (CSV) contains, in each line, a record that is composed of a set of fields. Fields are separated by a Comma mark. Each field is an alias attribute.

- Group,
- Alias,
- ItemPath,
- DataType,
- ReadOnly.

## 4.4 ITEM IDS SYNTAX

Remember that the slash "/" character is the separator used for item IDs in this OPC server. A tag is defined as follows:

Configured Aliases/Group\_Alias/Column\_Name\_Value

Example: Configured Aliases /Group\_1/tag1

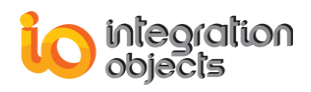

## **5. GENERAL CONFIGURATION**

Integration Objects' OPC HDA Server for InSQL provides you with a general configuration screen. General configuration includes the following main features:

- You may need to execute some SQL script to create your tables and populate them with rows before configuring server and object links.
- The database connection may be lost at server start-up or during server running. This OPC HDA Server incorporates a database recovery mechanism to restore lost connections.
- This OPC HDA Server supports event logging. This feature can be configurable. You may set some logging parameters.

## 5.1 EXECUTING SQL SCRIPT

You can execute any SQL script to create all needed tables. To do so, click the **Options** menu followed by the **Execute SQL script** menu item (Figure 36).

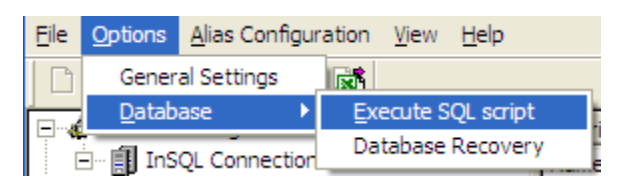

Figure 36: Execute SQL script menu

Or you can click on the toolbar as follows:

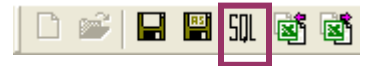

Figure 37: Alias configuration toolbar

You will get the following dialog screen:

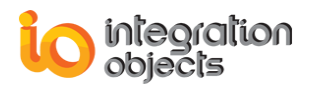

| Execute SQL Script                                                                                                |         |
|----------------------------------------------------------------------------------------------------|---------|
| Enter a link name:                                                                                                | Execute |
| If you did not create all needed tables and do not<br>populate them, you can execute the following SQL<br>script: | Cancel  |
|                                                                                                    | +       |

Figure 38: Execute SQL script

**Browse button** 

First off, enter a valid link name already connected to a database. Then, enter the full path of an SQL script (\*.sql) or click the browse button to show a file dialog screen that allows you to select the script file.

Then, click the **Execute** button to execute the SQL script file. If errors occur while executing this script, you will get an error message box as illustrated in the figure below:

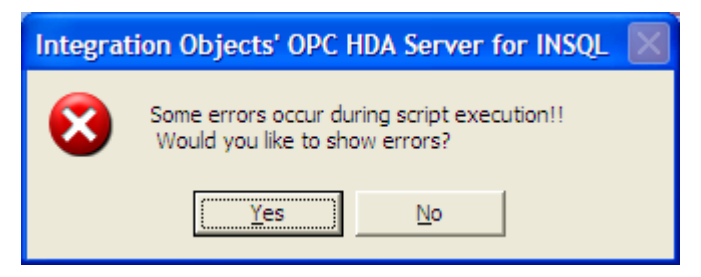

Figure 39: Configuration error when executing SQL script

If you want to view the log event file for script execution, click Yes.

## **5.2 DATABASE RECOVERY**

You can customize database recovery parameters. To do so, click on the "Options" menu  $\rightarrow$  "Database" menu item  $\rightarrow$  "Database Recovery" sub menu item (see Figure 40).

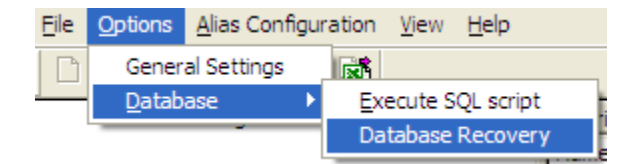

Figure 40: Database recovery menu

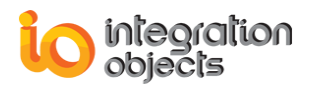

You will get the following dialog screen:

| Database Recovery Configuration                 | X      |
|-------------------------------------------------|--------|
| Recovery Cycle: 30 (>= 30 s)                    | (OK    |
| Logging Database Problems:                      | Cancel |
| C:\Program Files\Integration Objects\Int Browse |        |

Figure 41: Database recovery settings

| Parameter           | Description                                                                                                    |
|---------------------|----------------------------------------------------------------------------------------------------|
| Recovery cycle      | The amount of time (in seconds) that the server uses to check for database connection status. If there is any connection problem, the server application tries to restore this connection (at least 30 s). |
| Log event file path | This is the full path of log event file used to trace database connections problems.                                                                                                    |

## 5.3 SERVER/LOG SETTINGS

You can configure some general server parameters like server frequency. You can also configure your logging parameters. To do so, click the **Options** menu and then choose the **General Settings** menu item.

| Settings 🛛 🗙                             |  |  |
|------------------------------------------|--|--|
| Frequency: 1000 (>= 250 ms)              |  |  |
| Launch Server Configuration at start-up. |  |  |
| Logging                                  |  |  |
| Trace Level: 0 💌                         |  |  |
| 🗖 Archive Last Log.                      |  |  |
| 🔲 Stop logging.                          |  |  |
| (Apply Cancel                            |  |  |

**Figure 42: General settings** 

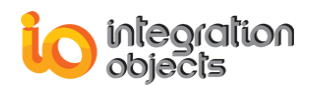

| Parameter                               | Description                                                                                                    |
|-----------------------------------------|----------------------------------------------------------------------------------------------------|
| Frequency                               | Corresponds to the <i>Server_Rate</i> parameter in the ini file "DBSrv_CfgFile.ini" (at least 250 ms).                                                                   |
| Launch server configuration at start-up | Corresponds to the <i>LoadConfigOnStartUp</i> parameter in the ini file "DBSrv_CfgFile.ini".                                                                             |
| Trace level                             | Corresponds to the <i>LogLevel</i> parameter in the ini file "DBSrv_CfgFile.ini". The new log level will be taken in consideration in runtime.                           |
| Archive last log                        | Corresponds to the <i>ArchiveLastLog</i> parameter in the ini file "DBSrv_CfgFile.ini". Any modification for this parameter will be taken into consideration in runtime. |
| Stop logging                            | To stop logging.                                                                                                    |

## **5.4 VIEW CONFIGURATION ERRORS**

You can view the last configuration/database problems. To do so, select the "View"

menu → "Error messages" menu item.

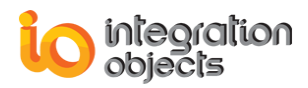

# **DCOM CONFIGURATION**

## **1. CONFIGURING THE SERVER FOR DCOM**

To set up the server

**1** Logon with administrator privileges.

Choose Run from the Windows Start menu and type **DCOMCNFG** on the computer where your target OPC HDA Server for InSQL is running, then click **OK** to run the program for configuring DCOM.

The DCOM configuration utility looks like this:

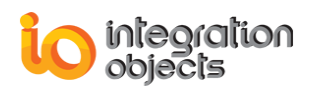

| Scomponent Services                                                                                                    |                         |                         |                          |                         |                         | X  |
|----------------------------------------------------------------------------------------------------|-------------------------|-------------------------|--------------------------|-------------------------|-------------------------|----|
| Eile <u>A</u> ction <u>V</u> iew <u>W</u> indow <u>H</u> elp                                                                                                    |                         |                         |                          |                         | _ É                     | J× |
| C C) 🤌 📧 🗙 🖬 😫 🖉                                                                                                    | • Mai 🕒 :               |                         | i 😐                      |                         |                         |    |
| Console Root                                                                                                    | DCOM Config             | 239 object(s            | ;)                       |                         |                         | _  |
| Computers                                                                                                    | 😤                       |                         |                          | <b>R</b>                | <b>P</b>                |    |
| COM+ Applications                                                                                                    | AcroPDF                 | Adobe<br>Acrobat        | APE Client               | APE Expediter           | APE Instance<br>Manager |    |
| Distributed Transaction (     Distributed Transaction (     D | <b>(</b>                | <b>?</b>                | <b>(</b>                 | <b>(</b>                | <b>(</b>                |    |
| Event viewer (Local)<br>                                                                                                    | APE Job<br>Manager      | APE Logger              | APE Manager              | APE Pool<br>Manager     | APE Server<br>Manager   |    |
|                                                                                                    | <b>(</b>                | <b>P</b>                | <b>P</b>                 | <b>*</b>                | <b>P</b>                |    |
|                                                                                                    | APE Worker              | APE Worker<br>Provider  | APIDeclarati             | Application<br>Center T | Application<br>Center T |    |
|                                                                                                    | <b></b>                 | <b>P</b>                | <b>P</b>                 | <b>*</b>                | <b>P</b>                |    |
|                                                                                                    | Application<br>Microsof | Application<br>Microsof | Application<br>Microsoft | Application<br>Microsof | Automatic<br>Updates    |    |
| < >                                                                                                    | <b>(</b>                |                         | <b>*</b>                 | <b>*</b>                |                         | *  |
|                                                                                                    |                         |                         | NO P OF S                |                         |                         |    |

Figure 43: DCOM config

- **a** Ensure that the Enable Distributed COM on this computer is enabled.
- **b** Configure the Default Authentication Level to be Connect.
- c Configure the Default Impersonation Level to be Identity.
- 2 Configure the Default Properties tab.

The Default Properties tab should look like this:

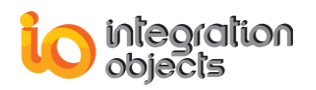

| My Computer Properties                                                                                                    |  |  |  |
|----------------------------------------------------------------------------------------------------|--|--|--|
| Default Protocols MSDTC COM Security                                                                                                    |  |  |  |
| General Options Default Properties                                                                                                    |  |  |  |
| Enable Distributed COM on this computer                                                                                                    |  |  |  |
| Enable COM Internet Services on this computer                                                                                                    |  |  |  |
| Default Distributed COM Communication Properties                                                                                                    |  |  |  |
| The Authentication Level specifies security at the packet level.                                                                                                    |  |  |  |
| Default Authentication Level:                                                                                                    |  |  |  |
| Connect                                                                                                    |  |  |  |
| The impersonation level specifies whether applications can determine who is calling them, and whether the application can do operations using the client's identity. Default Impersonation Level: |  |  |  |
| Identify                                                                                                    |  |  |  |
| Security for reference tracking can be provided if authentication is used<br>and that the default impersonation level is not anonymous.<br>Provide additional security for reference tracking     |  |  |  |
| OK Cancel Apply                                                                                                    |  |  |  |

**Figure 44: Default configuration** 

## To configure DCOM settings for the OPC HDA Server for InSQL:

1 Click the **Application** tab in **DCOM Configuration** dialog and browse until you find the OPC HDA Server for InSQL.

**2** Select the server and either right-click it or choose **Properties** to configure server-specific settings, as follows:

**a** On the **General** tab, we recommend that you leave the Authentication Level to be Default:

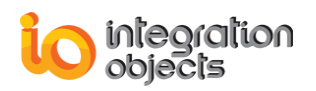

| Integration Objects' OPC HDA Server for INSQL; http: ? 🔀 |                      |                                                  |  |  |
|----------------------------------------------------------|----------------------|--------------------------------------------------|--|--|
| General                                                  | Location Secu        | unity Endpoints Identity                         |  |  |
| Gene                                                     | ral properties of th | nis DCOM application                             |  |  |
| Арр                                                      | lication Name:       | Integration Objects' OPC HDA Server for INSQL    |  |  |
| Арр                                                      | lication ID:         | {682B0E0D-C1F8-4D46-914B-D24CCD667246}           |  |  |
| Арр                                                      | lication Type:       | Local Server                                     |  |  |
| Auth                                                     | nentication Level:   | Default                                          |  |  |
| Loc                                                      | al Path:             | C:\Program Files\Integration Objects\Integration |  |  |
|                                                          |                      |                                                  |  |  |
|                                                          |                      |                                                  |  |  |
|                                                          |                      |                                                  |  |  |
|                                                          |                      |                                                  |  |  |
|                                                          |                      |                                                  |  |  |
|                                                          |                      |                                                  |  |  |
| OK Cancel Apply                                          |                      |                                                  |  |  |

Figure 45: DCOM configuration

**b** On the **Location** Tab, ensure that **Run application on this computer** is the only check box that is checked:

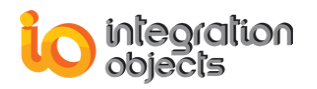

| Integration Objects' OPC HDA Server for INSQL; http: ? 🔀                                                                                                    |  |  |  |
|----------------------------------------------------------------------------------------------------|--|--|--|
| General Location Security Endpoints Identity                                                                                                    |  |  |  |
| The following settings allow DCOM to locate the correct computer for this application. If you make more than one selection, then DCOM uses the first applicable one. Client applications may overide your selections. |  |  |  |
| Run application on the computer where the data is located.                                                                                                    |  |  |  |
| Run application on this computer.                                                                                                    |  |  |  |
| Run application on the <u>following</u> computer:                                                                                                    |  |  |  |
| Browse                                                                                                    |  |  |  |
|                                                                                                    |  |  |  |
|                                                                                                    |  |  |  |
|                                                                                                    |  |  |  |
|                                                                                                    |  |  |  |
|                                                                                                    |  |  |  |
| OK Cancel Apply                                                                                                    |  |  |  |

Figure 46: Location

- **c** On the **Security** Tab, we recommend that you:
  - Enable **Use default access permissions**, which means users/groups shown under the Default Security tab in the DCOM configuration utility, will have access to connect to this OPC Server.
  - Enable Use default launch permissions.

The same rules apply to using custom launch permissions here as they do to custom access permissions. If you choose to use the custom permissions to override the defaults, specify which users/groups to which you want to grant permissions.

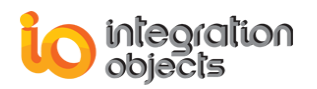

The dialog looks like this:

| Integration Objects' OPC HDA Server for INSQL; http: ? 🔀            |
|---------------------------------------------------------------------|
| General Location Security Endpoints Identity                        |
| Launch and Activation Permissions      Use Default      C Cugtomize |
| Access Permissions<br>© Use Default<br>© Customize Edit             |
| Configuration Permissions<br>C Use Default<br>C Customize Edit      |
| OK Cancel Apply                                                     |

#### Figure 47: Security

**d** On the **Identity** Tab, select "This user" option and make sure to specify a user account with administrator privileges.

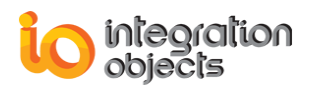

| Integration Objects' OPC HDA Server for InSQL; http://www.in <mark>?</mark> 🗙 |                                              |        |  |
|-------------------------------------------------------------------------------|----------------------------------------------|--------|--|
| General Location Sec                                                          | General Location Security Endpoints Identity |        |  |
| Which user account do                                                         | you want to use to run this applica          | ition? |  |
|                                                                               |                                              |        |  |
| C The interactive user.                                                       |                                              |        |  |
| C The Jaunching user.                                                         |                                              |        |  |
| • This <u>u</u> ser                                                           |                                              |        |  |
| Us <u>e</u> r:                                                                | Administrator                                | Browse |  |
| Password:                                                                     | •••••                                        |        |  |
| Co <u>n</u> firm password:                                                    | •••••                                        |        |  |
| C The system account                                                          | (services onlu).                             |        |  |
|                                                                               |                                              |        |  |
|                                                                               |                                              |        |  |
|                                                                               |                                              |        |  |
|                                                                               |                                              |        |  |
|                                                                               |                                              |        |  |
| Learn more about <u>setting these properties</u> .                            |                                              |        |  |
|                                                                               |                                              |        |  |
|                                                                               | OK Cancel                                    | Apply  |  |
|                                                                               |                                              |        |  |

Figure 48: Identity

You do not need to configure anything on the **Endpoints** tab.

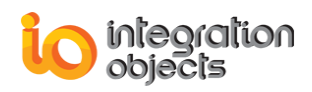

## 2. CONFIGURING THE CLIENT FOR DCOM

## To set up the client

- 1. Launch the DCOM Config Utility.
- 2. Configure the **Default Properties** tab as you did on the server side.
- 3. Click the Default Security tab:

| Ay Computer Prope                        | rties                                                         | ? 🛛                                             |
|------------------------------------------|---------------------------------------------------------------|-------------------------------------------------|
| General                                  | Options                                                       | Default Properties                              |
| Default Protocols                        | MSDTC                                                         | COM Security                                    |
| - Access Permissions                     |                                                               |                                                 |
| You may edit who<br>also set limits on a | is allowed default access<br>applications that determine      | to applications. You may their own permissions. |
|                                          |                                                               |                                                 |
|                                          | Edit <u>L</u> imits                                           | Edit Default                                    |
|                                          |                                                               |                                                 |
| Launch and Activat                       | ion Permissions                                               | 1 1 1                                           |
| You may edit who<br>activate objects.    | ) is allowed by default to la<br>You may also set limits on a | unch applications or<br>applications that       |
| determine their ov                       | vn permissions.                                               |                                                 |
|                                          | Edit Limits                                                   | Edit Default                                    |
|                                          |                                                               |                                                 |
|                                          |                                                               |                                                 |
|                                          |                                                               |                                                 |
|                                          |                                                               |                                                 |
|                                          |                                                               |                                                 |
|                                          |                                                               |                                                 |
|                                          |                                                               |                                                 |
|                                          | OK                                                            | Cancel <u>Apply</u>                             |

#### Figure 49: Default security

This is where you configure who has access to your OPC client from remote OPC servers. You only need to be concerned with the Default Access Permissions button on this tab.

4. Under Default Access Permissions:

Click the **Edit Default** button and configure the users of remote OPC servers whom you want to be able to make callbacks to this machine when your OPC client performs subscription-based read operations.

5. Configure the **Default Protocols** tab as you did on the server side.

### Registering OPC HDA Server for InSQL:

To register the OPC HDA Server for InSQL on your client machine, you need to use a customized registry file. We shipped (\*.reg) files for Windows XP professional platform. So, you just need to apply the appropriate file. Then, use the following steps to verify that the OPC HDA Server machine is properly delegated:

- a. On the client machine, run the DCOM Config Utility.
- b. Select your OPC HDA Server from the Applications tab and choose Properties.
- c. On the General tab, be sure that there is an entry for Remote Computer and that the remote computer name is correct.
- d. If the computer name is incorrect, select the Location tab.
- e. Ensure the Run application on the following computer setting is checked.
  In the Dialog box, type in the correct computer name for your OPC HDA Server (see the figure below).

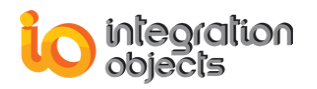

| Integration Objects' OPC HDA Server for INSQL; http: ? 🔀                                                                                                    |  |  |
|----------------------------------------------------------------------------------------------------|--|--|
| General Location Security Endpoints Identity                                                                                                    |  |  |
| The following settings allow DCOM to locate the correct computer for this application. If you make more than one selection, then DCOM uses the first applicable one. Client applications may overide your selections. |  |  |
| Run application on the computer where the <u>d</u> ata is located.                                                                                                    |  |  |
| Run application on this computer.                                                                                                    |  |  |
| Run application on the <u>following</u> computer:                                                                                                    |  |  |
| ioserver Browse                                                                                                    |  |  |
|                                                                                                    |  |  |
|                                                                                                    |  |  |
|                                                                                                    |  |  |
|                                                                                                    |  |  |
|                                                                                                    |  |  |
| OK Cancel <u>A</u> pply                                                                                                    |  |  |

#### Figure 50: Location

You can also use the following steps to verify the remote computer name by using the Windows Registry:

a. Run regedit.exe.

**b.** The remote server name is specified in the following registry key:

HKEY\_CLASSES\_ROOT\AppID\{The CLSID of the OPC server}\RemoteServerName

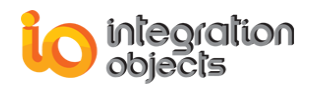

# TROUBLESHOOTING

## 1. Logging

The OPC HDA Server for InSQL produces a log file named "DBSrv\_LogEvent.LOG" that records errors and debugging information for the server. As this server is based on Integration Objects' OPC HDA Server DLL (DXServerDII.dll), you can view all logged DLL events in a separate file "SrvToolkit\_LogEvent.LOG" for easy diagnostics. If difficulties occur with the server, the log files can be extremely valuable for troubleshooting. Under normal operations, the server logs very little information.

These log files are generated at start-up under the setup folder where the OPCHDAInSQL.exe is located.

This OPC HDA Server incorporates a configuration file "DBSrv\_CfgFile.ini" which includes several logging parameters, a timing parameter (used to improve the performance of the server) and some database recovery parameters. All these parameters have default settings and can be changed at start-up by editing the configuration file or using the server GUI.

To change this file:

- 1. Open DBSrv\_CfgFile.ini in a text editor.
- 2. Edit any of the parameters listed in the following tables:

| Log Setting    | Description                                                                                                  | Default<br>Value    |
|----------------|----------------------------------------------------------------------------------------------------|---------------------|
| LogFileMaxSize | The maximum log file size, in bytes. Once this size is reached during run-time, the log file is overwritten. | 1048576*2<br>~ 2 Mo |
|                |                                                                                                    | (MegaByte)          |
| LogLevel       | The log level. Possible Values are:                                                                          | 0                   |
|                | 0: Only fatal error messages are logged.                                                                     |                     |
|                | 1: All critical error messages are logged.                                                                   |                     |

Or you can update these parameters through the GUI of the server.

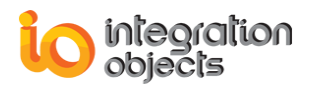

|                     | 2: All errors are logged.                                                                                                    |       |
|---------------------|----------------------------------------------------------------------------------------------------|-------|
|                     | 3: All warnings are logged.                                                                                                    |       |
|                     | 4: All information is logged.                                                                                                    |       |
|                     | 5: For Debug information.                                                                                                    |       |
|                     | The higher the log level is, the more information is recorded. We recommend using level 0 for a better performance of the server. |       |
| ArchiveLastLog      | TRUE: Old file is copied to an intermediate file with incremental extension, before being overwritten.                            | FALSE |
|                     | FALSE: Any pre-existing log file is erased and overwritten at start-up.                                                           |       |
| LoadConfigOnStartUp | TRUE: the server configuration will be loaded at OPC HDA Server start-up.                                                         | TRUE  |
|                     | FALSE: the server starts without loading configuration file (no tags in the server address space).                                |       |
| ConfigFilePath      | The full path of the server configuration file for the database.                                                                  |       |

| PerfParameters       | Description                                                                                                    | Default<br>Value         |
|----------------------|----------------------------------------------------------------------------------------------------|--------------------------|
| SERVER_RATE          | This parameter is the frequency at which the server handles the asynchronous reads/updates.                                            | 250 ms<br>(milliseconds) |
| ClientRequestTimeout | Recovery time before initiating restore<br>procedure of the OPC Server. If set to 0, the<br>automatic restore feature will be disabled | 0 s<br>(Seconds)         |

| DBRecovery | Description                                                                                   | Default<br>Value  |
|------------|-----------------------------------------------------------------------------------------------|-------------------|
| sCycle     | This parameter is the frequency at which the server checks for the database connection state. | 30 s<br>(seconds) |
| DBLogFile  | The full path of the logging file for tracing database problems.                              |                   |

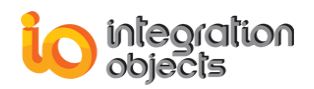

| InSQL Setting   | Description                                                                                                    | Default<br>Value |
|-----------------|----------------------------------------------------------------------------------------------------|------------------|
| UseHistoryMode  | Set the field TRUE if you want the OPC HDA Server use the field wwRetrievalMode in the SQL queries.                                                                                                    | FALSE            |
| wwRetrievalMode | Retrieval Mode field to use in the SQL queries when UseHistoryMode is true                                                                                                    | DELTA            |
| UseBounds       | When the OPC HDA client request bounds value and<br>those values are not in the historian, the OPC HDA<br>server should return empty values for the start time<br>and end time. If your OPC HDA client cannot read<br>empty values, you can set the value of this parameter<br>to FALSE | TRUE             |
| SQLVERSION      | The version of SQL Server used in InSQL historian.<br>Set the value to 2008 if the SQL Server version is<br>2008 or higher.<br>Set the value to 2005 if the SQL Server version is<br>2005.                                                                                              | 2008             |
|                 |                                                                                                    |                  |
| Delimiter       | OPC Item IDs delimiter                                                                                                    | /                |

3. Save the file for the settings to take effect.

#### SAMPLE CONFIGURATION FILE

[LogSetting] LogFileMaxSize=2097152 LogLevel=0 ArchiveLastLog=TRUE LoadConfigOnStartUp=TRUE ConfigFilePath=C:\Program Files\Integration Objects\Integration Objects' OPC HDA Server for InSQL\Config.xml [PerfParameters] Server\_Rate=250 ClientRequestTimeout=0 [DBRecovery] sCycle=30 DBLogFile=C:\Program Files\Integration Objects\Integration Objects' OPC HDA Server for InSQL\DBRecovery\_LogEvent.LOG [InSQLSetting] UseHistoryMode = TRUE wwRetrievalMode = DELTA UseBounds = TRUESQLVERSION = 2008 Delimiter=\

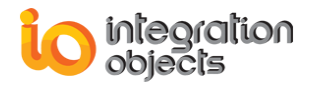

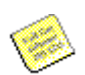

You may change the configuration parameters in the "SrvToolkit\_CfgFile.ini" configuration file for more details about the OPC calls by editing the log trace level parameters.

#### **DATABASE LOGGING**

All database connection problems are recorded in a configuration file that allows you to customize its full path (by default DBRecovery\_LogEvent.LOG under the setup folder).

## 2. DCOM

This section addresses some DCOM related problems while using OPC servers:

Problem 1: You have an "Access denied" error on the client machine. The client and server are running on standalone machines (meaning not on the same domain).

Let's assume that the OPC client is running on machine A and the OPC HDA Server on machine B.

When the OPC client and server are on different computers, you have to give each computer access to the other by giving access permissions. The permission issue is crucial to proper DCOM configurations.

Here the server is running on a standalone machine. So the ONLY user accounts it will trust are those it finds in its own "local" security database. Here is how this can get you into trouble when setting up an OPC client to server connection.

To allow a remote client to access the DCOM server, the DCOM utility uses a Windows Security database. For this reason, you cannot give access to a user account, which is not found in this database.

Here is the issue:

1. You can add Machine B onto the same domain as Machine A (or in a trusted domain), which is the safest way to correctly set up communication between the OPC client and the OPC server.

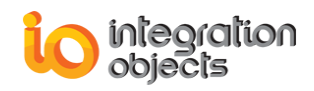

2. You need to create the EXACT SAME user account name AND password on BOTH machines (for example User1 (login), PWD1 (password)). Once you have that set up, when Machine A comes calling on Machine B with an OPC request and identifies himself as User1 with PWD1 password, Machine B will look in its database, see the same account name, the same password, and same "come on in request from Machine A". When Machine B goes to return its data from the OPC HDA Server to the OPC client on machine A, the OPC HDA Server will go call Machine A as User1 with a password -- Machine A will look in its database, see that it has that account, and accept the call. This workaround should resolve the communication problem between the OPC client and server.

Problem 2: You have been running your OPC client on a Windows XP machine. When upgrading the machine to XP Service Pack 2, the OPC client becomes unable to connect to the OPC server.

This is a common problem when using OPC via DCOM with Microsoft Windows XP Service Pack 2.

In fact, when Service Pack 2 is installed with its default configuration settings, OPC communication via DCOM will cease to work.

To resolve this issue, you have to reconfigure your settings for:

- 1- The windows XP firewall.
- 2- And DCOM.

Click on this link <u>Using OPC via DCOM with XP SP2.pdf</u> to download the OPC Foundation document that describes all steps to apply new settings.

#### Problem 3: Launching the OPC Server without needing to log to the System

To launch the OPC Server without needing to log to the System, please proceed to the following steps:

1- Stop the OPC Server and verify that the windows service is stopped.

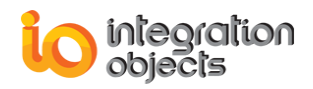

- 2- Open Windows DCOM Configuration using the command DCOMCnfg
- 3- Locate the DCOM component Integration Objects' OPC HDA Server for InSQL

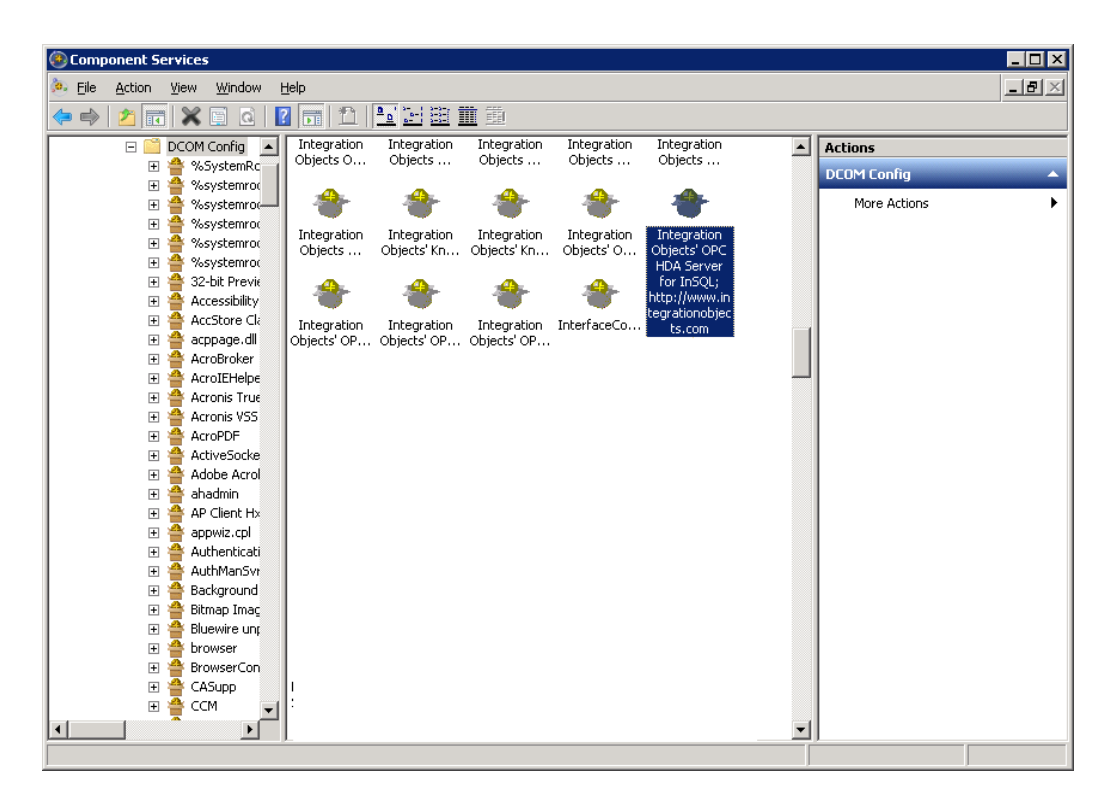

#### Figure 51: DCOM settings

4- Right click then select properties from the displayed menu:

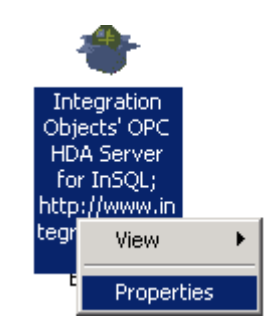

**Figure 52: Properties** 

- 5- Select Identity Tab
- 6- Choose This user
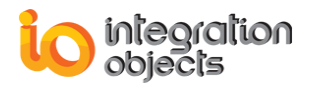

7- Enter your user name and password

| Integration Objects' OPC                                       | HDA Server for InSQL; http: | ://www.in <mark>?</mark> 🔀 |  |  |  |  |  |  |
|----------------------------------------------------------------|-----------------------------|----------------------------|--|--|--|--|--|--|
| General Location Secu                                          | ity Endpoints Identity      |                            |  |  |  |  |  |  |
| Which user account do you want to use to run this application? |                             |                            |  |  |  |  |  |  |
|                                                                |                             |                            |  |  |  |  |  |  |
| O The interactive user.                                        |                             |                            |  |  |  |  |  |  |
| O The Jaunching user.                                          |                             |                            |  |  |  |  |  |  |
| • This <u>u</u> ser                                            |                             |                            |  |  |  |  |  |  |
| Us <u>e</u> r:                                                 | Administrator               | <u>B</u> rowse             |  |  |  |  |  |  |
| Password:                                                      | •••••                       |                            |  |  |  |  |  |  |
| Confirm password:                                              | •••••                       |                            |  |  |  |  |  |  |
| C The system account (                                         | services only).             |                            |  |  |  |  |  |  |
|                                                                |                             |                            |  |  |  |  |  |  |
|                                                                |                             |                            |  |  |  |  |  |  |
|                                                                |                             |                            |  |  |  |  |  |  |
|                                                                |                             |                            |  |  |  |  |  |  |
|                                                                |                             |                            |  |  |  |  |  |  |
| Learn more about setting these properties.                     |                             |                            |  |  |  |  |  |  |
|                                                                |                             |                            |  |  |  |  |  |  |
|                                                                | OK Cancel                   | Apply                      |  |  |  |  |  |  |

Figure 53: Identity

8- Click Apply

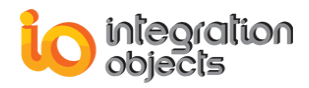

# TIPS

### **1. TRUNCATED DATA**

In update methods like insert and update, data may be truncated if you choose a variant type different to the canonical one.

Example: Insert a value with data type =  $VT_UI2$  knowing that the canonical data type is  $VT_I4$ .

Original value: 223355 → 26747

## 2. SERVER SPECIFIC ERRORS

Integration Objects defines the following error codes for this OPC server:

| Error code    | Description            |         |     |           |     |    |    |           |    |   |        |
|---------------|------------------------|---------|-----|-----------|-----|----|----|-----------|----|---|--------|
| IO_E_DB_STATE | A database connection. | problem | has | occurred: | may | be | an | exception | or | а | broken |

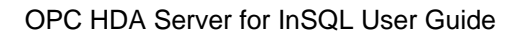

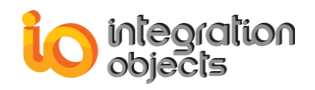

For additional information on this guide, questions or problems to report, please contact:

#### Offices

- Americas: +1 713 609 9208
  - Europe-Africa-Middle East: +216 71 195 360

### Email

\_

- Support Services: <a href="mailto:customerservice@integrationobjects.com">customerservice@integrationobjects.com</a>
- Sales: sales@integrationobjects.com

To find out how you can benefit from other Integration Objects products and custom-designed solutions, please visit our website: <u>www.integrationobjects.com</u>